DigitalPersona, Inc.

# **One Touch® for Windows SDK**

# Java Edition

Version 1.6

# **Developer Guide**

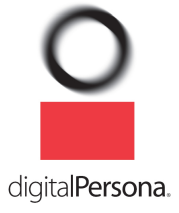

#### DigitalPersona, Inc. © 1996–2010 DigitalPersona, Inc. All Rights Reserved.

All intellectual property rights in the DigitalPersona software, firmware, hardware, and documentation included with or described in this guide are owned by DigitalPersona or its suppliers and are protected by United States copyright laws, other applicable copyright laws, and international treaty provisions. DigitalPersona and its suppliers retain all rights not expressly granted.

DigitalPersona, U.are.U, and One Touch are trademarks of DigitalPersona, Inc., registered in the United States and other countries. Adobe and Adobe Reader are either registered trademarks or trademarks of Adobe Systems Incorporated in the United States and/or other countries. Microsoft, Visual C++, Visual Studio, Windows, Windows Server, and Windows Vista are registered trademarks of Microsoft Corporation in the United States and other countries.

This guide and the software it describes are furnished under license as set forth in the "License Agreement" that is shown during the installation process.

Except as permitted by such license or by the terms of this guide, no part of this document may be reproduced, stored, transmitted, and translated, in any form and by any means, without the prior written consent of DigitalPersona. The contents of this guide are furnished for informational use only and are subject to change without notice. Any mention of third-party companies and products is for demonstration purposes only and constitutes neither an endorsement nor a recommendation. DigitalPersona assumes no responsibility with regard to the performance or use of these third-party products. DigitalPersona makes every effort to ensure the accuracy of its documentation and assumes no responsibility or liability for any errors or inaccuracies that may appear in it.

#### **Technical Support**

Upon your purchase of a Developer Support package (available from http://buy.digitalpersona.com), you are entitled to a specified number of hours of telephone and email support.

#### Feedback

Although the information in this guide has been thoroughly reviewed and tested, we welcome your feedback on any errors, omissions, or suggestions for future improvements. Please contact us at

TechPubs@digitalpersona.com

or

DigitalPersona, Inc. 720 Bay Road, Suite 100 Redwood City, California 94063 USA (650) 474-4000 (650) 298-8313 Fax

# **Table of Contents**

| 1 | Introduction<br>Target Audience                | . 1 |
|---|------------------------------------------------|-----|
|   | Chapter Overview                               | . 2 |
|   | Document Conventions                           | . 3 |
|   | Additional Resources                           | . 4 |
|   | System Requirements                            | . 4 |
|   | Supported DigitalPersona Hardware Products     | . 4 |
|   | Fingerprint Template Compatibility             | . 5 |
| 2 | Quick Start                                    | . 6 |
|   | Quick Concepts                                 | . 6 |
|   | Installation                                   | . 6 |
|   | Connect the Fingerprint Reader                 | . 7 |
|   | Using the Sample Applications                  | . 7 |
|   | Java UI Sample                                 | . 7 |
|   | Functions                                      | 7   |
|   | Enrolling Fingerprints                         | 8   |
|   | Deleting an Enrolled Fingerprint               | .10 |
|   | Verifying a fingerprint                        | .10 |
|   | Fingerprint Enrollment and Verification Sample | 11  |
|   | Functions                                      | .11 |
|   | Functions                                      | .13 |
| 3 | Installation                                   | 14  |
|   | Installing the SDK                             | 14  |
|   | Installing the Runtime Environment (RTE)       | 15  |
|   | Installing and Uninstalling the RTE Silently   | 18  |
|   |                                                |     |
| 4 | Overview                                       | 19  |
|   | Biometric System                               | 19  |
|   | Fingerprint                                    | 19  |
|   | Fingerprint Recognition                        | 20  |
|   | Fingerprint Enrollment                         | 20  |
|   | Fingerprint Verification                       | 20  |
|   | Creating an object                             | 21  |
|   | False Positives and False Negatives            | 22  |
|   | Workflows                                      | 22  |
|   | Fingerprint Enrollment Workflow                | 23  |
|   | Fingerprint Enrollment with UI Support         | 27  |
|   | Enrolling a Fingerprint                        | .27 |

|   | Unenrolling (Deleting) a Fingerprint Template         | .29 |
|---|-------------------------------------------------------|-----|
|   | Fingerprint Verification with UI Support              | 34  |
|   | Fingerprint Data Object Serialization/Deserialization | 36  |
|   | Serializing a Fingerprint Data Object                 | 36  |
|   | Deserializing a Serialized Fingerprint Data Object    | .37 |
|   |                                                       |     |
| 5 | API Reference                                         | 38  |
|   | class onetouch                                        | 38  |
|   | DPFPCaptureFeedback                                   | 38  |
|   | DPFPDataPurpose                                       | 40  |
|   | DPFPError                                             | 40  |
|   | DPFPFingerIndex                                       | 42  |
|   | DPFPGlobal                                            | 44  |
|   | DPFPData                                              | 46  |
|   | DPFPFeatureSet                                        | 46  |
|   | DPFPFeatureSetFactory                                 | 46  |
|   | DPFPSample                                            | 47  |
|   | DPFPSampleFactory                                     | 47  |
|   | DPFPTemplate                                          | 47  |
|   | DPFPTemplateFactory                                   | 47  |
|   | capture package                                       | 49  |
|   | DPFPCapturePriority                                   | 49  |
|   | DPFPCapture                                           | 50  |
|   | DPFPCaptureFactory                                    | 53  |
|   | event package                                         | 54  |
|   | DPFPDataAdapter                                       | 54  |
|   | DPFPDataEvent                                         | 55  |
|   | DPFPErrorAdapter                                      | 55  |
|   | DPFPErrorEvent                                        | 56  |
|   | DPFPImageQualityAdapter                               | 56  |
|   | DPFPImageQualityEvent                                 | 57  |
|   | DPFPReaderStatusAdapter                               | 57  |
|   | DPFPReaderStatusEvent                                 | 58  |
|   | DPFPSensorAdapter                                     | 59  |
|   | DPFPSensorEvent                                       | 59  |
|   | DPFPDataListener                                      | 60  |
|   | DPFPErrorListener                                     | 60  |
|   | DPFPImageQualityListener                              | 61  |
|   | DPFPReaderStatusListener                              | 61  |
|   | DPFPSensorListener                                    | 62  |
|   |                                                       |     |

6

7

|     | processing package                               | 63 |
|-----|--------------------------------------------------|----|
|     | DPFPImageQualityException                        | 63 |
|     | DPFPTemplateStatus                               | 63 |
|     | DPFPEnrollment                                   | 64 |
|     | DPFPEnrollmentFactory                            | 64 |
|     | DPFPFeatureExtraction                            | 65 |
|     | DPFPFeatureExtractionFactory                     | 65 |
|     | DPFPSampleConversion                             | 66 |
|     | readers package                                  | 67 |
|     | DPFPReaderImpressionType                         | 67 |
|     | DPFPReaderSerialNumberType                       | 67 |
|     | DPFPReaderTechnology                             | 68 |
|     | DPFPReaderDescription                            | 69 |
|     | DPFPReaderVersion                                | 70 |
|     | DPFPReadersCollection                            | 70 |
|     | DPFPReadersCollectionFactory                     | 70 |
|     | swing package                                    | 71 |
|     | DPFPEnrollmentControl                            | 71 |
|     | DPFPEnrollmentEvent                              | 73 |
|     | DPFPEnrollmentVetoException                      | 75 |
|     | DPFPVerificationControl                          | 76 |
|     | DPFPVerificationEvent                            | 78 |
|     | DPFPVerificationVetoException                    | 79 |
|     | DPFPEnrollmentListener                           | 80 |
|     | DPFPVerificationListener                         | 80 |
|     | verification package                             | 81 |
|     | DPFPVerification                                 | 81 |
|     | DPFPVerificationFactory                          | 83 |
|     | DPFPVerificationResult                           | 83 |
| Gra | nhical User Interfaces                           | 84 |
| Gra | DPEPEnrollmentControl User Interface             | 84 |
|     | Enrolling a Eingerprint                          | 84 |
|     | Unenrolling (Deleting) a Fingerprint             | 91 |
|     | DPEPVerificationControl Graphical User Interface | 93 |
|     |                                                  | 23 |
| Rec |                                                  | 94 |
|     | RIE\Install Folder                               | 94 |
|     | Redist Folder                                    | 94 |
|     | Fingerprint Reader Documentation                 | 99 |
|     | Hardware Warnings and Regulatory Information     | 99 |

#### Table of Contents

|     | Fingerprint Reader Use and Maintenance Guide                         |     |
|-----|----------------------------------------------------------------------|-----|
| 8   | Developing Citrix-aware applications                                 | 100 |
| 9   | Setting the False Accept Rate                                        | 101 |
|     | False Accept Rate (FAR)                                              | 101 |
|     | Representation of Probability                                        | 101 |
|     | Requested FAR                                                        | 102 |
|     | Specifying the FAR                                                   | 102 |
|     | Achieved FAR                                                         | 102 |
|     | Testing                                                              | 103 |
|     | Platinum SDK Enrollment Template Conversion for Microsoft Visual C++ | 104 |
|     | Platinum SDK Enrollment Template Conversion for Visual Basic 6.0     | 106 |
| Glo | ossary                                                               | 107 |
| Inc | dex                                                                  | 110 |

# Introduction

The One Touch<sup>®</sup> for Windows SDK: Java Edition is a software development tool for integrating fingerprint biometrics into a wide set of Java-based applications, services, and products. It enables developers to perform basic fingerprint biometric operations: capturing a fingerprint from a DigitalPersona fingerprint reader, extracting the distinctive features from the captured fingerprint sample, and storing the resulting data in a template for later comparison of a submitted fingerprint and an existing fingerprint template.

Other editions of the One Touch for Windows SDK enable developers to use a variety of programming languages in a number of development environments (Visual Basic, C++ and .NET) to create their applications. Each edition includes detailed documentation and sample code that can be used to guide developers to quickly and efficiently produce fingerprint biometric additions to their products.

The One Touch<sup>®</sup> for Windows SDK: Java Edition builds on a decade-long legacy of fingerprint biometric technology, being the most popular set of development tools with the largest set of enrolled users of any biometric product in the world. Because of its popularity, the DigitalPersona<sup>®</sup> Fingerprint Recognition Engine software — with its high level of accuracy — and award-winning U.are.U<sup>®</sup> Fingerprint Reader hardware have been used with the widest-age, hardest-to-fingerprint demographic of users in the world.

The One Touch for Windows SDK: Java Edition has been designed to authenticate users on the Microsoft<sup>®</sup> Windows Vista<sup>®</sup> and Microsoft<sup>®</sup> Windows<sup>®</sup> XP operating systems running on any of the x86-based platforms. The product is used with DigitalPersona fingerprint readers in a variety of useful configurations: standalone USB peripherals, modules that are built into customer platforms, and keyboards.

Also note that the DigitalPersona One Touch I.D. SDK includes the One Touch for Windows RTE, .NET documentation and .NET samples as well; and can be used to implement a full-fledged biometrics product encompassing fingerprint collection, enrollment, and verification. We strongly suggest that OTID developers use this embedded version of OTW.

#### **Fingerprint Authentication on a Remote Computer**

This SDK includes transparent support for fingerprint authentication through Windows Terminal Services (including Remote Desktop Connection) and through a Citrix connection to Metaframe Presentation Server using a client from the Citrix Presentation Server Client package.

Through Remote Desktop or a Citrix session, you can use a local fingerprint reader to log on to, and use other installed features of, a remote machine running your fingerprint-enabled application.

The following types of Citrix clients are supported:

- Program Neighborhood
- Program Neighborhood Agent
- Web Client

Note that to take advantage of this feature, your fingerprint-enabled application must run on the Terminal Services or Citrix server, not on the client. If you are developing a Citrix-aware application, see additional information in Chapter 8, *Developing Citrix-aware applications,* on *page 100*.

# **Target Audience**

This guide is for developers who have a working knowledge of the Java programming language.

# **Chapter Overview**

*Chapter 1, Introduction* (this chapter), describes the audience for which this guide is written; defines the typographical, notational, and naming conventions used throughout this guide, cites a number of resources that may assist you in using the One Touch for Windows SDK: Java Edition, identifies the minimum system requirements needed to run the SDK, and lists the DigitalPersona products and fingerprint templates supported by the SDK.

Chapter 2, *Quick Start*, provides a quick introduction to the One Touch for Windows SDK: Java Edition using one of the sample applications provided as part of the SDK.

Chapter 3, *Installation*, contains instructions for installing the various components of the product and identifies the files and folders that are installed on your hard disk.

Chapter 4, *Overview*, introduces One Touch for Windows SDK: Java Edition terminology and concepts. This chapter also includes typical workflow diagrams and explanations of the One Touch for Windows SDK: Java Edition API components used to perform the tasks in the workflows.

Chapter 5, *API Reference*, defines the components that are used for developing applications based on the One Touch for Windows SDK: Java Edition API.

Chapter 6, *Graphical User Interfaces*, describes the functionality of the graphical user interfaces included with the DPFPEnrollmentControl and DPFPVerificationControl objects.

Chapter 7, *Redistribution*, identifies the files that you may distribute according to the End User License Agreement (EULA) and lists the functionalities that you need to provide to your end users when you develop products based on the One Touch for Windows SDK: Java Edition API.

Chapter 9, *Setting the False Accept Rate*, provides information about determining and using specific values for the FAR and evaluating and testing achieved values.

A glossary and an index are also included for your reference.

### **Document Conventions**

This section defines the notational, typographical, and naming conventions used in this guide.

### **Notational Conventions**

The following notational conventions are used throughout this guide:

NOTE: Notes provide supplemental reminders, tips, or suggestions.

**IMPORTANT:** Important notations contain significant information about system behavior, including problems or side effects that can occur in specific situations.

### **Typographical Conventions**

The following typographical conventions are used in this guide:

| Typeface        | Purpose                                                                                                    | Example                                                                                                    |
|-----------------|----------------------------------------------------------------------------------------------------|----------------------------------------------------------------------------------------------------|
| Bold            | Used for keystrokes and window and dialog                                                                                                    | Click Fingerprint Enrollment.                                                                                                    |
|                 | box elements and to indicate data types                                                                                                    | The <b>Fingerprint Enrollment</b> dialog box appears.                                                                                 |
|                 |                                                                                                    | <b>String</b> that contains a fingerprint reader serial number                                                                        |
| Courier<br>bold | Used to indicate computer programming code                                                                                                    | Check the <b>TemplateStatus</b> property after each call to the <b>addFeatures</b> method.                                            |
|                 |                                                                                                    | Initialize a new instance of the <b>DPFPCapture</b> .<br><b>Capture</b> class.                                                        |
| Italics         | Used for emphasis or to introduce new terms<br>If you are viewing this document online,<br>clicking text in italics may also activate a<br>hypertext link to other areas in this guide or to<br>URLs. | This section includes illustrations of <i>typical</i> fingerprint<br>enrollment and fingerprint verification workflows.<br>(emphasis) |
|                 |                                                                                                    | A <i>fingerprint</i> is an impression of the ridges on the skin of a finger. (new term)                                               |
|                 |                                                                                                    | See <i>Installing the SDK</i> on <i>page</i> 8. (link to heading and page)                                                            |

# **Additional Resources**

You can refer to the resources in this section to assist you in using the One Touch for Windows SDK: Java Edition.

### **Related Documentation**

| Subject                                                                                                    | Document                                                                                                    |
|----------------------------------------------------------------------------------------------------|----------------------------------------------------------------------------------------------------|
| Fingerprint recognition, including the history and basics<br>of fingerprint identification and the advantages of<br>DigitalPersona's Fingerprint Recognition Engine | The DigitalPersona White Paper: Guide to Fingerprint<br>Recognition. The file, Fingerprint Guide.pdf, is located in<br>the Docs folder in the One Touch for Java SDK software<br>package, and is not automatically installed on your<br>computer as part of the setup process. |
| Late-breaking news about the product                                                                                                    | The Readme.txt files provided in the root directory in the SDK software package as well as in some subdirectories                                                                                                    |

### **Online Resources**

| Web Site name                                                                                                | URL                                                              |
|----------------------------------------------------------------------------------------------------|------------------------------------------------------------------|
| DigitalPersona Developer Connection Forum for peer-to-<br>peer interaction between DigitalPersona Developers | http://www.digitalpersona.com/webforums/                         |
| Latest updates for DigitalPersona software products                                                          | http://www.digitalpersona.com/support/downloads/<br>software.php |

# **System Requirements**

This section lists the minimum software and hardware requirements needed to run the One Touch for Windows SDK: Java Edition.

- x86-based processor or better
- JRE or JDK 1.5 or 1.6 (needed to run samples and completed applications)
- USB connector on the computer where the fingerprint reader is to be connected

# Supported DigitalPersona Hardware Products

The One Touch for Windows SDK: Java Edition supports the following DigitalPersona hardware products:

- DigitalPersona U.are.U 4000B/4500 or later fingerprint readers and modules
- DigitalPersona U.are.U Fingerprint Keyboard

# **Fingerprint Template Compatibility**

Fingerprint templates produced by the One Touch for Windows SDK are also compatible with the following DigitalPersona SDKs:

- Gold SDK
- Gold CE SDK
- One Touch for Linux SDK, all distributions
- NOTE: Platinum SDK enrollment templates must be converted to a compatible format to work with these SDKs. See Appendix B on *page 93* for sample code that converts Platinum SDK templates to this format.

This chapter provides a quick introduction to the One Touch for Windows SDK: Java Edition using the included sample applications.

There are three sample applications.

- Fingerprint Enrollment & Verification Sample Provides a basic UI for exploring fingerprint enrollment and verification and the events that are produced in the process. Also provides the ability to save and open a fingerprint template.
- Java UI Sample Includes a professionally designed series of integrated dialogs that can be used for enrolling and unenrolling fingerprints.
- Java Console Sample Creates a simple console-based application illustrating enrollment and verification, reader selection and adding a user to the fingerprint database.

# **Quick Concepts**

The following definitions will assist you in understanding the purpose and functionality of the sample application that is described in this section.

Enrollment—The process of capturing a person's fingerprint four times, extracting the features from the fingerprints, creating a fingerprint template, and storing the template for later comparison.

Verification—The process of comparing a captured fingerprint to a fingerprint template to determine whether the two match.

Unenrollment—The process of deleting a fingerprint template associated with a previously enrolled fingerprint.

For further descriptions of these processes, see Chapter 4 on page 19.

### Installation

Before you can use the sample applications, you must install the One Touch for Windows SDK: Java Edition, which includes the DigitalPersona One Touch for Windows Runtime Environment (RTE).

The Java runtime (JRE) or Java SDK (JDK) is required in order to run the sample applications, but is not required prior to installing the One Touch for Windows SDK: Java Edition.

#### To install the One Touch for Windows SDK: Java Edition

1. In the SDK\Install folder of the software package, launch the Setup.exe file, and then click **Next**. If installing on a 64-bit computer, use the setup.exe located in the SDK\Install\x64 folder.

- 2. Follow the installation instructions as they appear.
- 3. Restart your computer.
- 4. Optionally install a supported JRE or JDK. See page 4 for supported JRE/JDKs.

### **Connect the Fingerprint Reader**

Insert the fingerprint reader into the USB connector on the system where you installed the SDK.

### **Using the Sample Applications**

After installation, you will find the sample applications in the following folder,

<installation path>\One Touch SDK\Java\Samples

The sample applications are:

| Name                                           | File to Launch              | Page |
|------------------------------------------------|-----------------------------|------|
| Java UI Sample                                 | \Samples\uisupport\run.bat  | 7    |
| Fingerprint Enrollment and Verification Sample | \Samples\enrollment\run.bat | 11   |
| Console UI Sample                              | \Samples\console\run.bat    | 13   |

#### Java UI Sample

To start the Java UI sample application -

- 1. Launch the run.bat file. in the Samples\uisupport folder.
- 2. The Java UI Sample dialog box displays.

#### **Functions**

This sample application illustrates the following enrollment functions:

**Max. Enrolled Fingerprints Count** - allows you to specify the maximum number of fingerprints that can be enrolled.

**Enrolled Fingerprints** - displays a checkmark next to each enrolled finger. Click on any enrolled finger to unenroll (delete) the finger.

| Lin onino  | nu -                                     |
|------------|------------------------------------------|
| Max. enr   | olled fingerprints count 10              |
| Enrolled   | Fingerprints                             |
|            | 🗌 left little 🔲 right little             |
|            | 🔲 left ring 🛛 right ring                 |
|            | left middle                              |
|            | left index                               |
|            | left thumb                               |
| Enfo       | rce enrollment or unenrollment failure 🗌 |
|            | Enroll Fingerprints                      |
| Verificati | ion                                      |
| False Ac   | cept Rate (FAR) requested: 21,474        |
| False Ac   | cept Rate (FAR) achieved:                |
|            | Fingerprint matched                      |

**Enforce enrollment or unenrollment failure** - when checked, the enrollment and unenrollment processes will always fail.

Enroll Fingerprints - Click this button to enroll or unenroll (delete) a finger

This sample application illustrates the following verification functions:

**False Accept Rate (FAR) requested** - Illustrates setting the FAR, the proportion of fingerprint verification transactions, by fingerprint data subjects not enrolled in the system, where an incorrect decision of match is returned.

False Accept Rate (FAR) achieved - Illustrates the FAR actually achieved during the current transaction.

**Fingerprint Matched** - When verifying a fingerprint, if the scanned fingerprint matches a previously enrolled fingerprint, this box will be checked.

**Verify Fingerprint** - Click this button to verify a fingerprint. The button is disabled until at least one fingerprint has been enrolled.

#### **Enrolling Fingerprints**

To enroll a fingerprint -

1. Click Enroll Fingerprints. The Fingerprint Enrollment dialog displays.

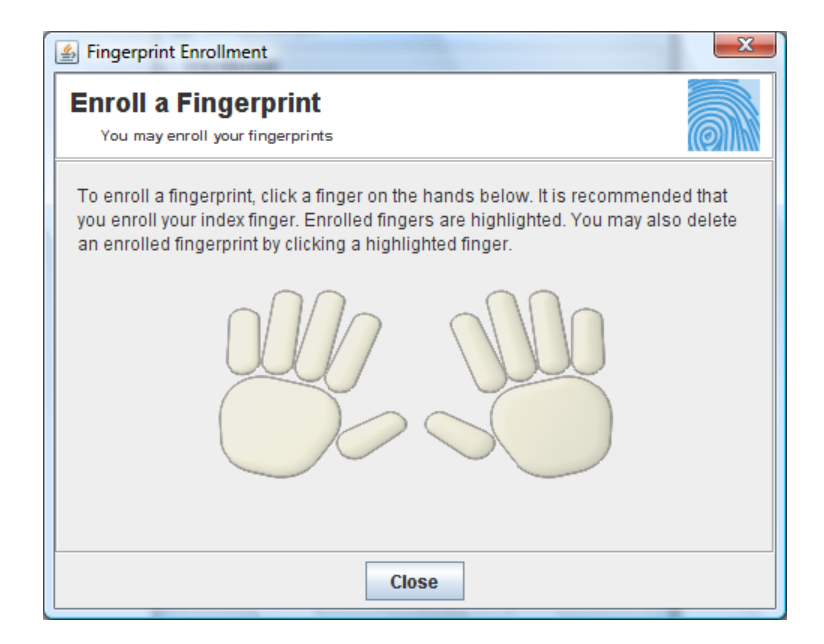

2. Click the finger on the illustration that corresponds to the finger that you wish to enroll.

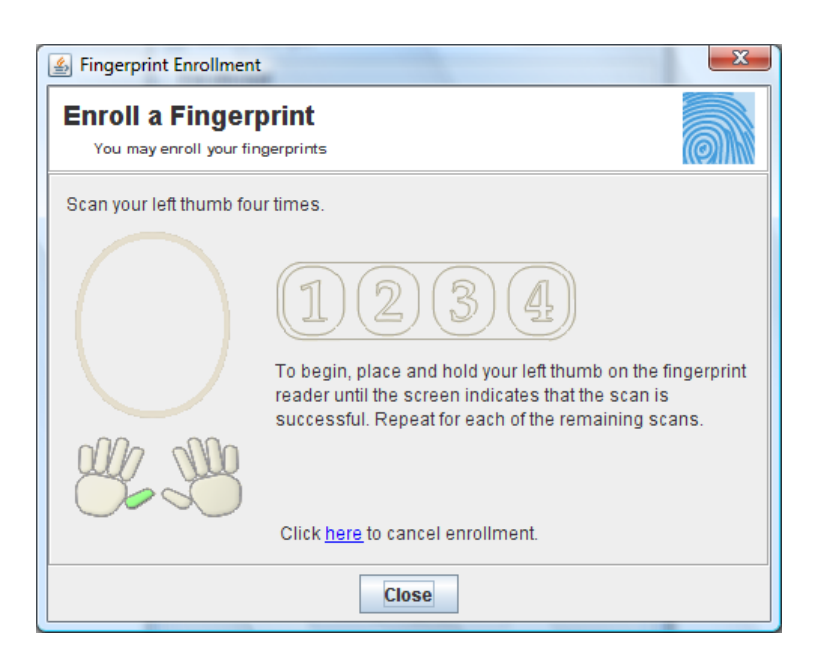

3. Scan your fingerprint successfully four times. The previous screen will display, with the successfully enrolled finger highlighted in green.

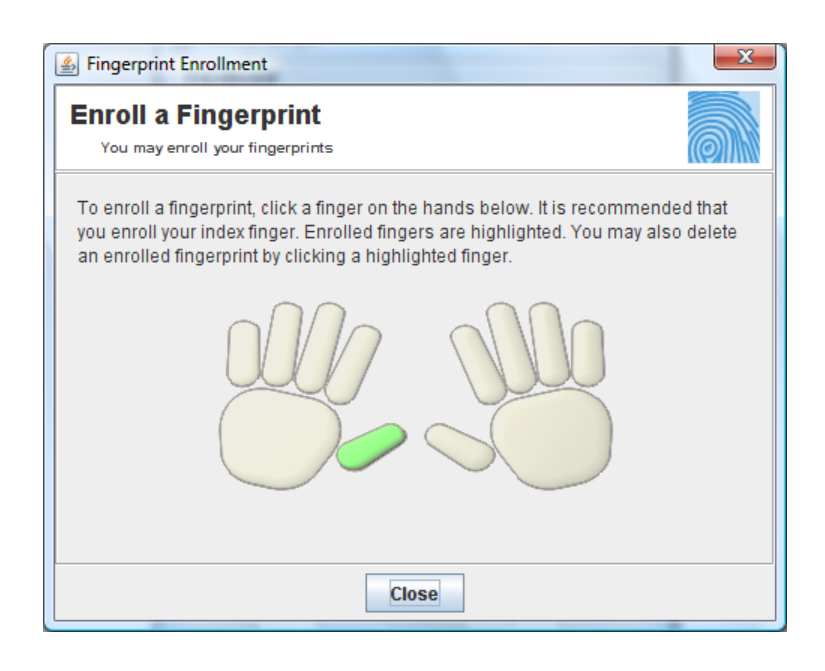

#### **Deleting an Enrolled Fingerprint**

To delete an enrolled fingerprint -

- On the Java UI Sample dialog, click any enrolled finger, i.e. one with a checkmark in the box next to it.
- Or, on the Enroll a Fingerprint dialog, click any enrolled fingerprint, i.e. one that is highlighted in green.

#### Verifying a fingerprint

To verify a fingerprint -

1. Click Verify Fingerprint.

| Fingerpri | int V | /erification                                                                    |
|-----------|-------|---------------------------------------------------------------------------------|
| Ô         |       | To verify your identity, touch the fingerprint reader with any enrolled finger. |
|           | _     | Close                                                                           |

2. Touch the fingerprint reader with any enrolled finger.

### **Fingerprint Enrollment and Verification Sample**

To start the Fingerprint Enrollment and Verification Sample application -

- 1. Launch the run.bat file in the Samples\Enrollment folder.
- 2. The Fingerprint Enrollment and Verification Sample dialog box displays.

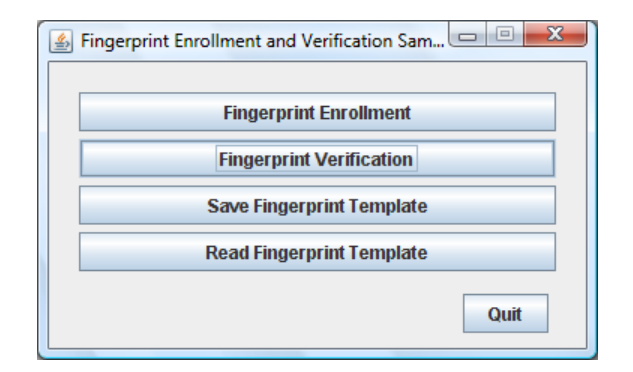

#### **Functions**

This sample application illustrates the following functions:

**Fingerprint Enrollment** - illustrates default prompts and standard events occurring in the enrollment process. Also shows the image captured by the fingerprint reader.

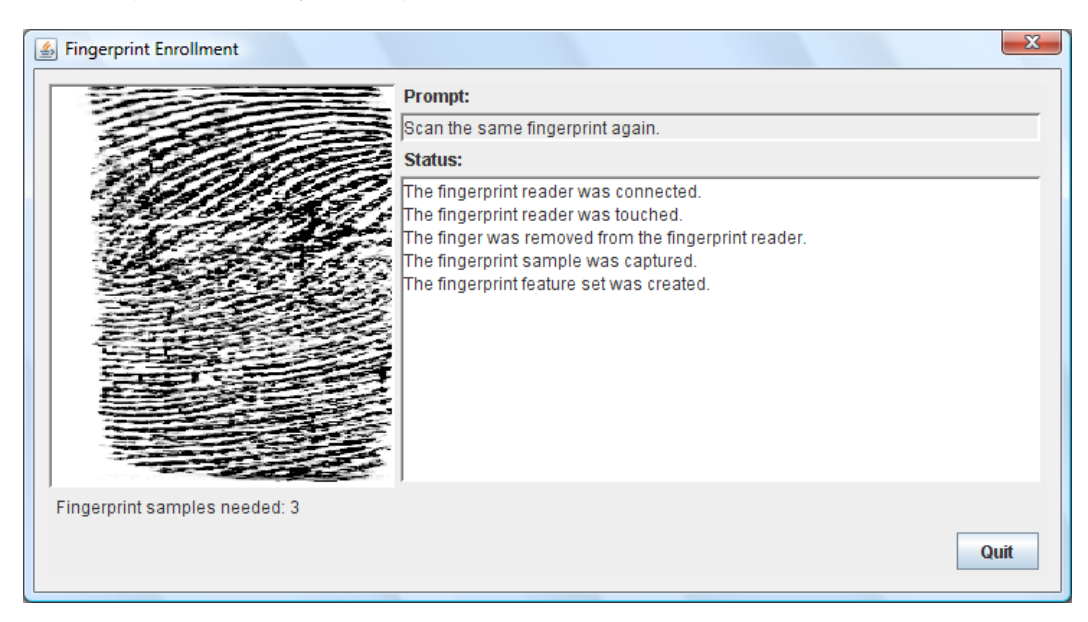

**Fingerprint Verification** - illustrates default prompts and standard events occurring in the verification process. Also shows image captured by the fingerprint reader.

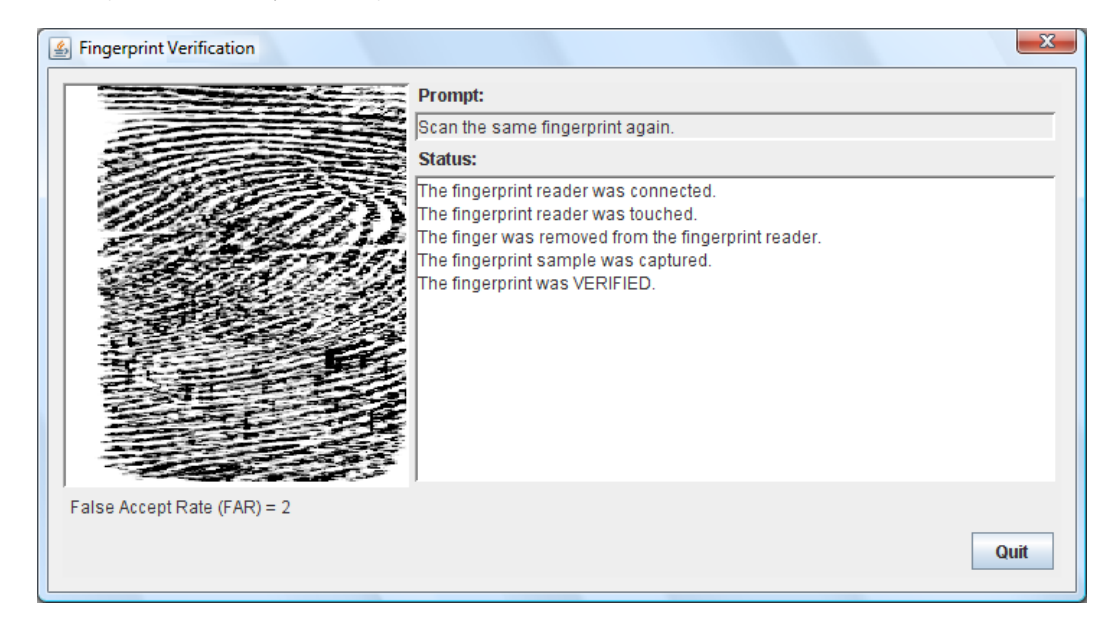

**Save Fingerprint Template** - illustrates saving the fingerprint template as a file using a standard Java Save dialog.

**Read Fingerprint Template** - illustrates opening and reading the fingerprint template using a standard Java Save dialog.

### **Console UI Sample**

To start the Console UI Sample application -

- 1. Launch the run.bat file in the Samples\console folder.
- 2. The Console UI displays.

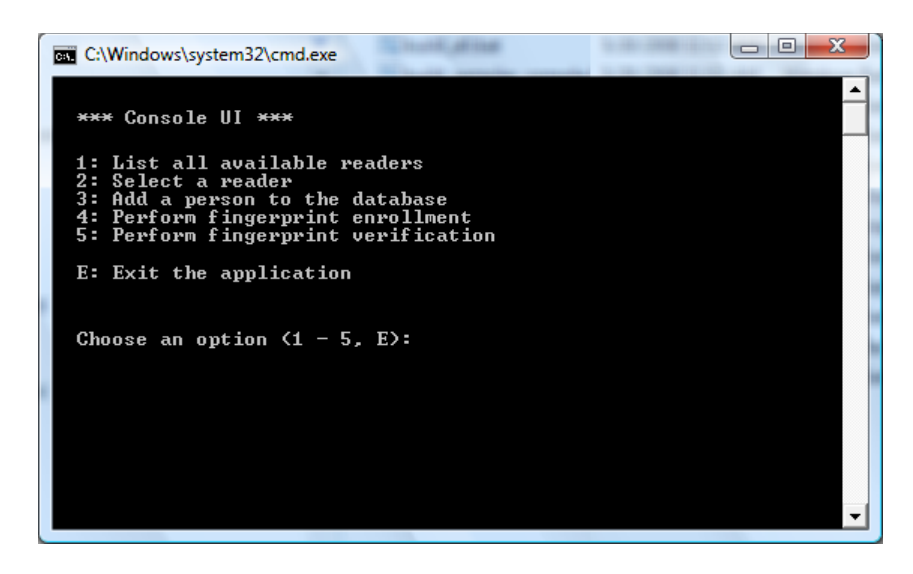

#### **Functions**

This sample application illustrates the following functions:

List all available readers - illustrates listing all available fingerprint readers.

**Select a reader** - illustrates selection of a specific fingerprint reader or an option to use any available reader. **Add a person to the database** - illustrates adding a person to the user database. You must select a reader and add a person to the database before you can enroll their fingerprints.

**Perform fingerprint enrollment** - illustrates a console-based enrollment process. You must select a reader and add a person to the database before you can enroll a fingerprint.

**Perform fingerprint verification** - illustrates a console-based verification process. You must select a reader and add a person to the database and enroll a fingerprint before you can perform verification.

Exit the application - Closes the sample application and the command box.

# Installation

This chapter contains instructions for installing the various components of the One Touch for Windows SDK: Java Edition and identifies the files and folders that are installed on your hard disk.

The following two installations are located in the SDK software package:

- SDK, which you use in developing your application. This installation is located in the SDK folder.
- RTE (runtime environment), which you must provide to your end users to implement the One Touch for Windows SDK: Java Edition API components. This installation is located in the RTE folder. (The RTE installation is also included in the SDK installation.)

### **Installing the SDK**

NOTE: All installations share the DLLs and the DPHostW.exe file that are installed with the C/C++ edition. Additional product-specific files are provided for other editions.

#### To install the One Touch for Windows SDK: Java Edition for 32-bit operating systems

- 1. In the SDK folder in the SDK software package, open the Setup.exe file, and then click Next.
- 2. Follow the installation instructions as they appear.
- 3. Restart your computer.

#### To install the One Touch for Windows SDK: Java Edition for 64-bit operating systems

- 1. In the SDK\x64 folder in the SDK software package, open the Setup.exe file, and then click Next.
- 2. Follow the installation instructions as they appear.
- 3. Restart your computer.

*Table 1* describes the files and folders that are installed in the *<destination folder>* folder on your hard disk for the 32-bit and 64-bit installations. The RTE files and folders, which are described in Table 2 on *page 16* for the 32-bit installation and in Table 3 on *page 17* for the 64-bit installation, are also installed on your hard disk.

| Folder                                                                       | Files/Description                                                                                                    |
|------------------------------------------------------------------------------|----------------------------------------------------------------------------------------------------|
| <installation folder="">One Touch SDK\Java\Docs</installation>               | DigitalPersona One Touch for Windows SDK Java<br>Edition Developer Guide                                                                                                    |
| <installation folder="">One Touch SDK\Java\Samples</installation>            | This folder contains subfolders for each of the<br>samples provided as part of the SDK, with source<br>code, build.bat and run.bat files in the directory. To<br>run the sample applications use the run.bat file in<br>the appropriate directory.                                                           |
| <installation folder="">One Touch SDK\Java\Samples\UI Support</installation> | This folder contains the source code, build.bat, and<br>run.bat files for the sample Java application,<br>UISupport, that demonstrates the functionality of<br>the graphical user interface.                                                                                                    |
| <installation folder="">One Touch SDK\Java\Samples\Enrollment</installation> | This folder contains the source code, build.bat, and<br>run.bat files for the sample Java application,<br>Enrollment, that shows how to use the One Touch for<br>Windows SDK: Java Edition API for performing<br>fingerprint enrollment and fingerprint verification.                                        |
| <installation folder="">One Touch SDK\Java\Samples\Console</installation>    | This folder contains the source code, build.bat, and<br>run.bat files for the sample Java application,<br>console.bat, that demonstrates through a console<br>application, enrollment and verification and<br>additional functionality such as selecting a reader<br>and adding a user to the user database. |

Table 1. One Touch for Windows SDK: Java Edition installed files and folders

# Installing the Runtime Environment (RTE)

When you develop a product based on the One Touch for Windows SDK: Java Edition, you need to provide the redistributables to your end users. These files are designed and licensed for use with your application. You may include the installation files located in the RTE\Install folder in your application or you may incorporate the redistributables directly into your installer. You may also use the merge modules located in the Redist folder in the SDK software package to create your own MSI installer. (See *Redistribution* on *page 94* for licensing terms.)

If you created an application based on the One Touch for Windows SDK: Java Edition API that does not include an installer, your end users must install the One Touch for Windows SDK: Java Edition Runtime Environment to run your application.

#### To install the One Touch for Windows SDK: Java Edition RTE for 32-bit operating systems

- 1. In the RTE folder in the SDK software package, open the Setup.exe file.
- 2. Follow the installation instructions as they appear.

*Table 2* identifies the files that are installed on your hard disk for 32-bit versions of the supported operating systems.

| Folder                                           | File                 | Description                                       |
|--------------------------------------------------|----------------------|---------------------------------------------------|
| <installation folder="">\Bin</installation>      | DPCOper2.dll         | DLLs and executable file used by all of the One   |
|                                                  | DPDevice2.dll        | Touch for Windows APIs                            |
|                                                  | DPDevTS.dll          |                                                   |
|                                                  | DpHostW.exe          |                                                   |
|                                                  | DPmsg.dll            |                                                   |
|                                                  | DPMux.dll            |                                                   |
|                                                  | DpSvInfo2.dll        |                                                   |
|                                                  | DPTSCInt.dll         |                                                   |
| <installation folder="">\Bin\Java</installation> | dpfpenrollment.jar   | Java library files and executables used to create |
|                                                  | dpfpverification.jar | One Touch for Windows functionality.              |
|                                                  | dpotapi.jar          |                                                   |
|                                                  | dpotjni.jar          |                                                   |
| <system folder=""></system>                      | DPFPApi.dll          | DLLs used by all of the One Touch for Windows     |
|                                                  | DpClback.dll         | APIs                                              |
|                                                  | dpHFtrEx.dll         |                                                   |
|                                                  | dpHMatch.dll         |                                                   |
|                                                  | DPFpUI.dll           |                                                   |
| <system folder=""></system>                      | otdpfpjni.dll        | DLLs used by the One Touch for Windows SDK:       |
|                                                  | otfxjni.dll          | Java Edition API                                  |
|                                                  | otmcjni.dll          |                                                   |

Table 2. One Touch for Windows SDK: Java Edition RTE installed files and folders, 32-bit installation

#### To install the One Touch for Windows SDK: Java Edition RTE for 64-bit operating systems

- 1. In the RTE\x64 folder in the SDK software package, open the Setup.exe file.
- 2. Follow the installation instructions as they appear.

*Table 3* identifies the files that are installed on your hard disk for 64-bit versions of the supported operating systems.

| Folder                                           | File                 | Description                                                                               |
|--------------------------------------------------|----------------------|-------------------------------------------------------------------------------------------|
| <drive>\Program Files (x86)\Bin</drive>          | DPCOper2.dll         | DLLs and executable file used by all of the One<br>Touch for Windows APIs                 |
|                                                  | DPDevice2.dll        |                                                                                           |
|                                                  | DPDevTS.dll          |                                                                                           |
|                                                  | DpHostW.exe          |                                                                                           |
|                                                  | DPmsg.dll            |                                                                                           |
|                                                  | DPMux.dll            |                                                                                           |
|                                                  | DpSvInfo2.dll        |                                                                                           |
|                                                  | DPCrStor.dll         |                                                                                           |
| <installation folder="">\Bin</installation>      | DPTSCInt.dll         | 64-bit DLLs used by all of the One Touch for<br>Windows APIs                              |
| <installation folder="">\Bin\Java</installation> | dpfpenrollment.jar   | Java library files and executables used to create<br>One Touch for Windows functionality. |
|                                                  | dpfpverification.jar |                                                                                           |
|                                                  | dpotapi.jar          |                                                                                           |
|                                                  | dpotjni.jar          |                                                                                           |

Table 3. One Touch for Windows SDK: Java Edition RTE installed files and folders, 64-bit installation

| Folder                          | File          | Description                                                  |
|---------------------------------|---------------|--------------------------------------------------------------|
| <system folder=""></system>     | DPFPApi.dll   | 32-bit DLLs used by all of the One Touch for<br>Windows APIs |
|                                 | DpClback.dll  |                                                              |
|                                 | dpHFtrEx.dll  |                                                              |
|                                 | dpHMatch.dll  |                                                              |
|                                 | DPFpUI.dll    |                                                              |
|                                 | otdpfpjni.dll |                                                              |
|                                 | otfxjni.dll   |                                                              |
|                                 | otmcjni.dll   |                                                              |
| <system64 folder=""></system64> | DPFPApi.dll   | 64-bit DLLs used by all of the One Touch for<br>Windows APIs |
|                                 | DpClback.dll  |                                                              |
|                                 | dpHFtrEx.dll  |                                                              |
|                                 | dpHMatch.dll  |                                                              |
|                                 | DPFpUI.dll    |                                                              |
|                                 | otdpfpjni.dll |                                                              |
|                                 | otfxjni.dll   |                                                              |
|                                 | otmcjni.dll   |                                                              |

#### Table 3. One Touch for Windows SDK: Java Edition RTE installed files and folders, 64-bit installation (continued)

# **Installing and Uninstalling the RTE Silently**

The One Touch for Windows SDK: Java Edition software package contains a batch file, InstallOnly.bat, that you can use to silently install the RTE. In addition, you can modify the file to selectively install the various features of the RTE. Refer to the file for instructions.

The SDK software package also contains a file, UninstallOnly.bat, that you can use to silently uninstall the RTE.

### **Overview**

This chapter introduces One Touch for Windows SDK: Java Edition concepts and terminology. (For more details on the subject of fingerprint biometrics, refer to the "DigitalPersona White Paper: Guide to Fingerprint Recognition" included in the One Touch for Windows SDK: Java Edition software package.) This chapter also includes typical workflow diagrams and explanations of the One Touch for Windows SDK: Java Edition API functions used to perform the tasks in the workflows.

### **Biometric System**

A *biometric system* is an automatic method of identifying a person based on the person's unique physical and/ or behavioral traits, such as a fingerprint or an iris pattern, or a handwritten signature or voice. Biometric identifiers are

- Universal
- Distinctive
- Persistent (sufficiently unchangeable over time)
- Collectable

Biometric systems have become an essential component of effective person recognition solutions because biometric identifiers cannot be shared or misplaced and they naturally represent an individual's bodily identity. Substitute forms of identity, such as passwords (commonly used in logical access control) and identity cards (frequently used for physical access control), do not provide this level of authentication that strongly validates the link to the actual authorized user.

Fingerprint recognition is the most popular and mature biometric system used today. In addition to meeting the four criteria above, fingerprint recognition systems perform well (that is, they are accurate, fast, and robust), they are publicly acceptable, and they are hard to circumvent.

### **Fingerprint**

A *fingerprint* is an impression of the ridges on the skin of a finger. A *fingerprint recognition system* uses the distinctive and persistent characteristics from the ridges, also referred to as *fingerprint features*, to distinguish one finger (or person) from another. The One Touch for Windows SDK: Java Edition incorporates the *DigitalPersona Fingerprint Recognition Engine (Engine)*, which uses traditional as well as modern fingerprint recognition methodologies to convert these fingerprint features into a format that is compact, distinguishing, and persistent. The Engine then uses the converted, or extracted, fingerprint features in comparison and decision-making to provide reliable personal recognition.

### **Fingerprint Recognition**

The DigitalPersona fingerprint recognition system uses the processes of fingerprint enrollment and fingerprint verification, which are illustrated in the block diagram in Figure 1 on *page 21*. Some of the tasks in these processes are done by the *fingerprint reader* and its driver; some are accomplished using One Touch for Windows SDK: Java Edition API functions, which use the Engine; and some are provided by your software application and/or hardware.

### **Fingerprint Enrollment**

*Fingerprint enrollment* is the initial process of collecting *fingerprint data* from a person (*enrollee*) and storing the resulting data as a *fingerprint template* for later comparison. The following procedure describes typical fingerprint enrollment. (Steps preceded by an asterisk are not performed by the One Touch for Windows SDK: Java Edition.)

- 1. \*Obtain the enrollee's identifier (Subject Identifier).
- 2. Capture the enrollee's fingerprint using the fingerprint reader.
- 3. Extract the *fingerprint feature set* for the purpose of enrollment from the fingerprint sample.
- 4. Repeat steps 2 and 3 until you have enough fingerprint feature sets to create a fingerprint template.
- 5. Create a fingerprint template.
- 6. \*Associate the fingerprint template with the enrollee through a Subject Identifier, such as a user name, email address, or employee number.
- 7. \*Store the fingerprint template, along with the Subject Identifier, for later comparison.

Fingerprint templates can be stored in any type of repository that you choose, such as a *fingerprint capture device*, a smart card, or a local or central database.

### **Fingerprint Verification**

*Fingerprint verification* is the process of comparing the fingerprint data to the fingerprint template produced at enrollment and deciding if the two match. The following procedure describes typical fingerprint verification. (Steps preceded by an asterisk are not performed by the One Touch for Windows SDK: Java Edition.)

- 1. \*Obtain the Subject Identifier of the person to be verified.
- 2. Capture a fingerprint sample using the fingerprint reader.
- 3. Extract a fingerprint feature set for the purpose of verification from the fingerprint sample.
- 4. \*Retrieve the fingerprint template associated with the Subject Identifier from your repository.

- 5. Perform a *one-to-one comparison* between the fingerprint feature set and the fingerprint template, and make a decision of *match* or *non-match*.
- 6. \*Act on the decision accordingly, for example, unlock the door to a building for a match, or deny access to the building for a non-match.

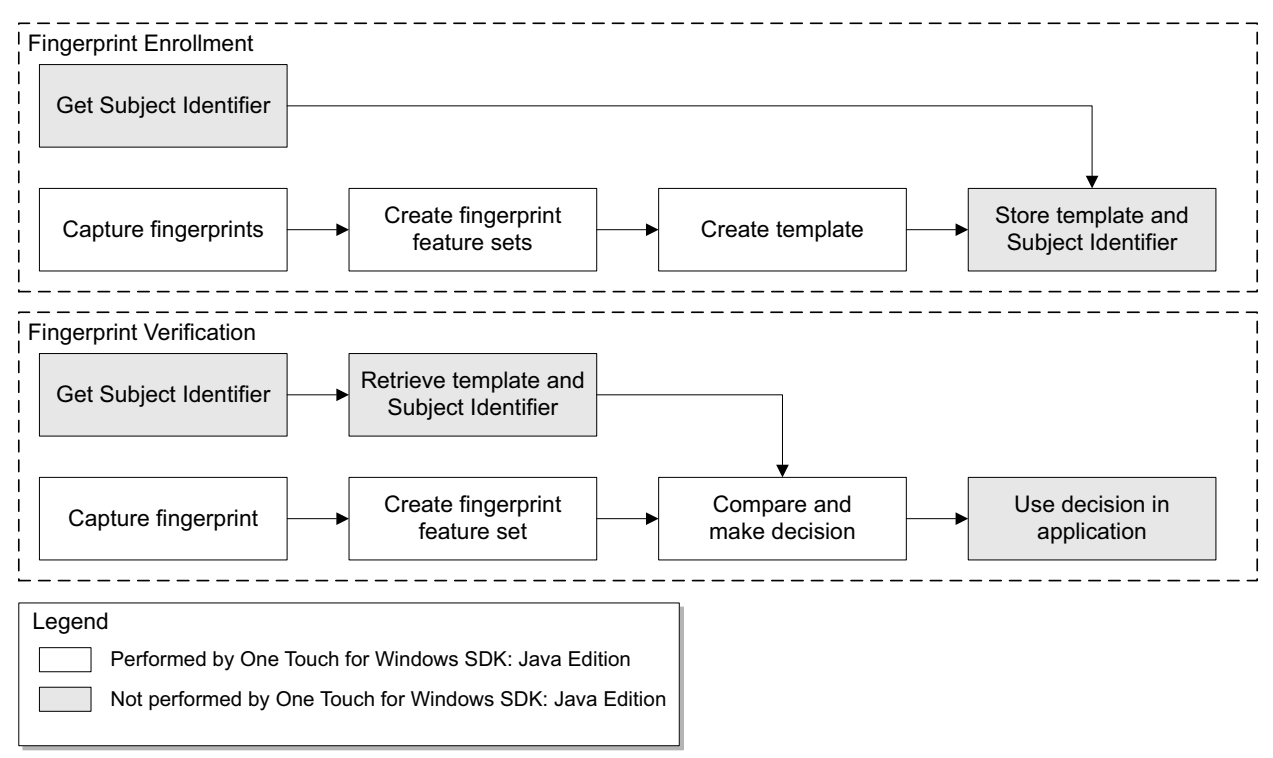

Figure 1. DigitalPersona fingerprint recognition system

# **Creating an object**

In the workflows and their descriptions on the following pages, there are instructions such as "Create Capture object." As you can see from the description, step 1 on *page 25*, this is done using the DPFPCapture class.

However, unlike in the .NET language, we cannot just call DPFPCapture capture = new DPFPCapture(), because DPFPCapture is an abstract interface, not a concrete class. To create a concrete class you must invoke some factory which will construct the object with the desired interface. The One Touch for Windows SDK: Java Edition provides standard factories via the DPFPGlobal object, so the construction code will be similar to -

DPFPCapture capture = DPFPGlobal.getCaptureFactory().createCapture();

# **False Positives and False Negatives**

Fingerprint recognition systems provide many security and convenience advantages over traditional methods of recognition. However, they are essentially pattern recognition systems that inherently occasionally make certain errors, because no two impressions of the same finger are identical. During verification, sometimes a person who is legitimately enrolled is rejected by the system (a false negative decision), and sometimes a person who is not enrolled is accepted by the system (a false positive decision).

The proportion of false positive decisions is known as the *false accept rate (FAR)*, and the proportion of false negative decisions is known as the *false reject rate (FRR)*. In fingerprint recognition systems, the FAR and the FRR are traded off against each other, that is, the lower the FAR, the higher the FRR, and the higher the FAR, the lower the FRR.

A One Touch for Windows SDK: Java Edition API function enables you to set the value of the FAR, also referred to as the *security level*, to accommodate the needs of your application. In some applications, such as an access control system to a highly confidential site or database, a lower FAR is required. In other applications, such as an entry system to an entertainment theme park, security (which reduces ticket fraud committed by a small fraction of patrons by sharing their entry tickets) may not be as significant as accessibility for all of the patrons, and it may be preferable to decrease the FRR at the expense of an increased FAR.

It is important to remember that the accuracy of the fingerprint recognition system is largely related to the quality of the fingerprint. Testing with sizable groups of people over an extended period has shown that a majority of people have feature-rich, high-quality fingerprints. These fingerprints will almost surely be recognized accurately by the DigitalPersona Fingerprint Recognition Engine and practically never be falsely accepted or falsely rejected. The DigitalPersona fingerprint recognition system is optimized to recognize fingerprints of poor quality. However, a very small number of people may have to try a second or even a third time to obtain an accurate reading. Their fingerprints may be difficult to verify because they are either worn from manual labor or have unreadable ridges. Instruction in the proper use of the fingerprint reader will help these people achieve the desired results.

### Workflows

Typical workflows are presented in this section for the following operations:

- Fingerprint enrollment
- Fingerprint enrollment with UI support
- Fingerprint verification
- Fingerprint verification with UI support
- Fingerprint data object serialization and deserialization
- NOTE: Steps in the following workflows which are preceded by two asterisks (\*\*) are performed by a fingerprint reader, while steps preceded by a single asterisk (\*) are performed by an application.

### **Fingerprint Enrollment Workflow**

This section contains a typical workflow for performing fingerprint enrollment. The workflow is illustrated in *Figure 2* and is followed by explanations of the One Touch for Windows SDK: Java Edition API functions used to perform the tasks in the workflow. Your application workflow may be different than the one illustrated here. For example, you could choose to create fingerprint feature sets locally and then send them to a server for enrollment.

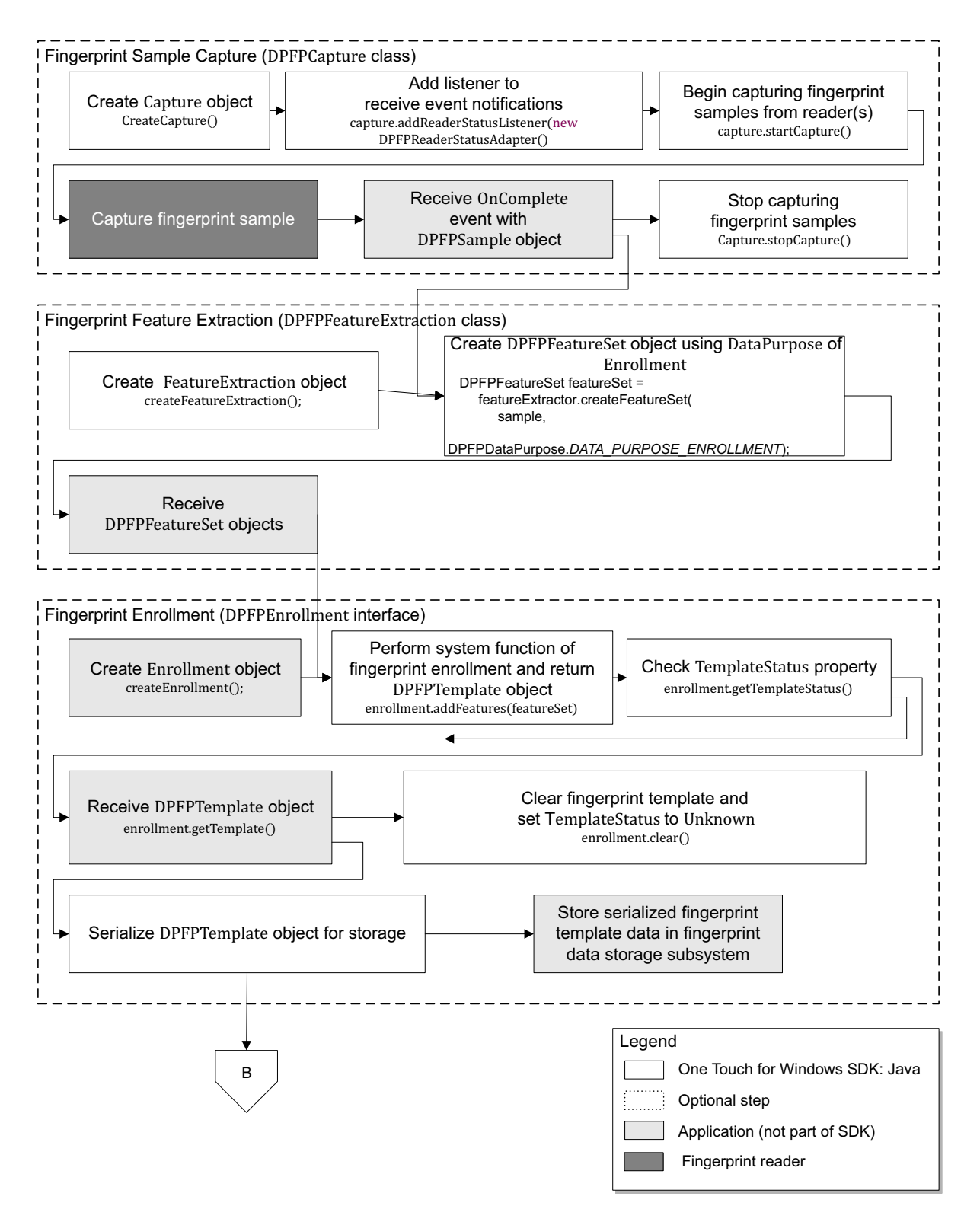

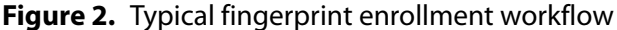

#### Fingerprint Sample Capture (DPFPCapture Class)

- 1. Create a new instance of the **DPFPCapture** class (*page 50*).
- 2. Load a fingerprint sample capture operation event handler for receiving event notifications by adding event listeners (*page 50*).
- 3. Begin capturing fingerprint samples from the fingerprint reader(s) connected to a system by calling the **startCapture()** method (*page 52*).
- 4. \*\*Capture a fingerprint sample from a fingerprint reader. Note that you cannot change the priority or the reader(s) setting of a **DPFPCapture** object after it is started.
- 5. \*Receive the **dataAcquired()** event from the fingerprint sample capture event handler along with a **DPFPSample** object when the fingerprint sample is successfully captured by the fingerprint reader (*page 54*).
- 6. \*Pass the DPFPFeatureExtraction.createFeatureSet(DPFPSample sample, DPFPDataPurpose purpose); method. (See step 2 in the next section.)
- 7. Stop capturing fingerprint samples by calling the **stopCapture** method (*page 52*).

Fingerprint Feature Extraction (DPFPFeatureExtraction Class)

- 1. Create a new instance of the **DPFPFeatureExtraction** class (page 65).
- 2. Create DPFPFeatureSet objects by calling the createFeatureSet(DPFPSample sample, DPFPDataPurpose purpose) method using the value Enrollment for DataPurpose and passing the DPFPSample object from step 6 of the previous section (*page 65*).
- 3. \*Pass the **DPFPFeatureSet** objects created in the previous step to the **addFeatures** method. (See step 2 in the next section.)

#### Fingerprint Enrollment (DPFPEnrollment Class)

- 1. Create a new instance of the **DPFPEnrollment** class (page 64).
- 2. Perform the system function of fingerprint enrollment by calling the **addFeatures(featureSet)** method and passing the **DPFPFeatureSet** objects from step 3 of the previous section (*page 64*).
- 3. Check the **TemplateStatus** property after each call to the **addFeatures** method using **getTemplateStatus()** "getter" method (*page 64*).

When the **TemplateStatus** property returns the value DPFPTemplateStatus.TEMPLATE\_STATUS\_READY, a **DPFPTemplate** object is created.

- 4. \*Receive the **DPFPTemplate** object.
- 5. Serialize the **DPFPTemplate** object (see *Serializing a Fingerprint Data Object* on *page 36*).

- 6. \*Store the serialized fingerprint template data in a fingerprint data storage subsystem.
- 7. Clear the fingerprint template and set the value of TemplateStatus to DPFPTemplateStatus.TEMPLATE\_STATUS\_UNKNOWN by calling the clear() method (page 64).

### **Fingerprint Enrollment with UI Support**

This section contains two typical workflows for performing fingerprint enrollment: one for enrolling a fingerprint and one for unenrolling (deleting) a fingerprint. The workflows are illustrated in *Figure 3* and *Figure 4* and are followed by explanations of the One Touch for Windows SDK: Java Edition API functions used to perform the tasks in the workflows.

#### **Enrolling a Fingerprint**

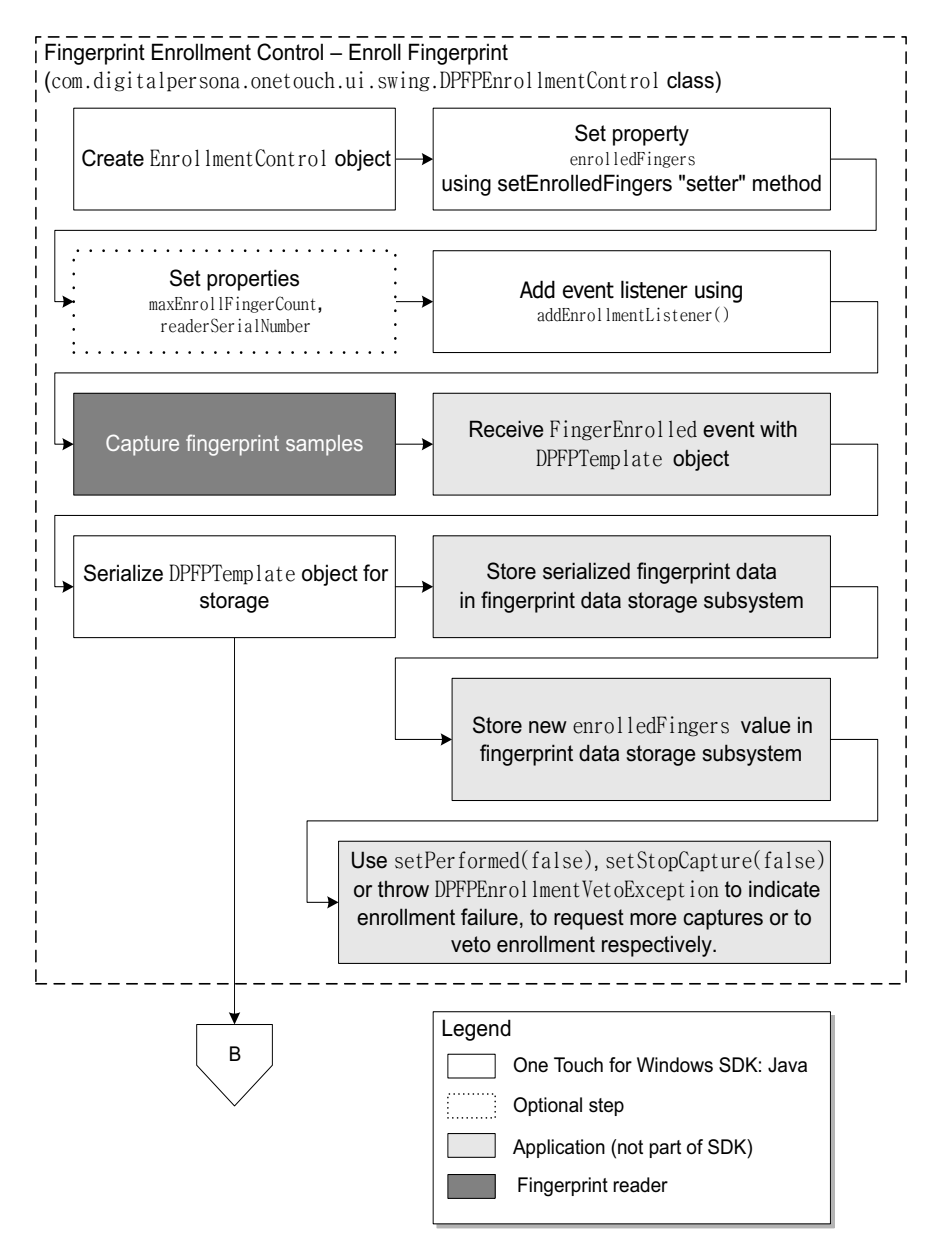

Figure 3. Typical fingerprint enrollment with UI support workflow: Enrolling a fingerprint

- 1. Create a new instance of the com.digitalpersona.onetouch.ui.swing.DPFPEnrollmentControl class (page 71).
- 2. Set the **enrolledFingers** property **using the setEnrolledFingers** "setter" **method** (*page 72*).
- 3. Optionally, set the EnrollFingerCount and readerSerialNumber properties, using the setMaxEnrollFingerCount and setReaderSerialNumber methods (*page 72*).
- 4. Add an event listener for receiving event notifications using addEnrollmentListener() (page 71).
- 5. \*\*Capture a predetermined number of fingerprint samples from a fingerprint reader.
- 6. \*Receive the **fingerEnrolled(DPFPEnrollmentEvent)** event from the fingerprint enrollment control event handler, along with the **DPFPTemplate** object (*page 80*).
- 7. Serialize the **DPFPTemplate** object (see Serializing a Fingerprint Data Object on page 36).
- 8. \*Store the serialized fingerprint template data and the new value of **enrolledFingers**, using **getEnrolledFingers()** getter, in a fingerprint data storage subsystem.
- 9. \*Use the setPerformed(false) or setStopCapture(false) methods of the DPFPEnrollmentEvent; or throw DPFPEnrollmentVetoException to indicate enrollment failure, to request more captures or to veto enrollment (page 73).

#### **Unenrolling (Deleting) a Fingerprint Template**

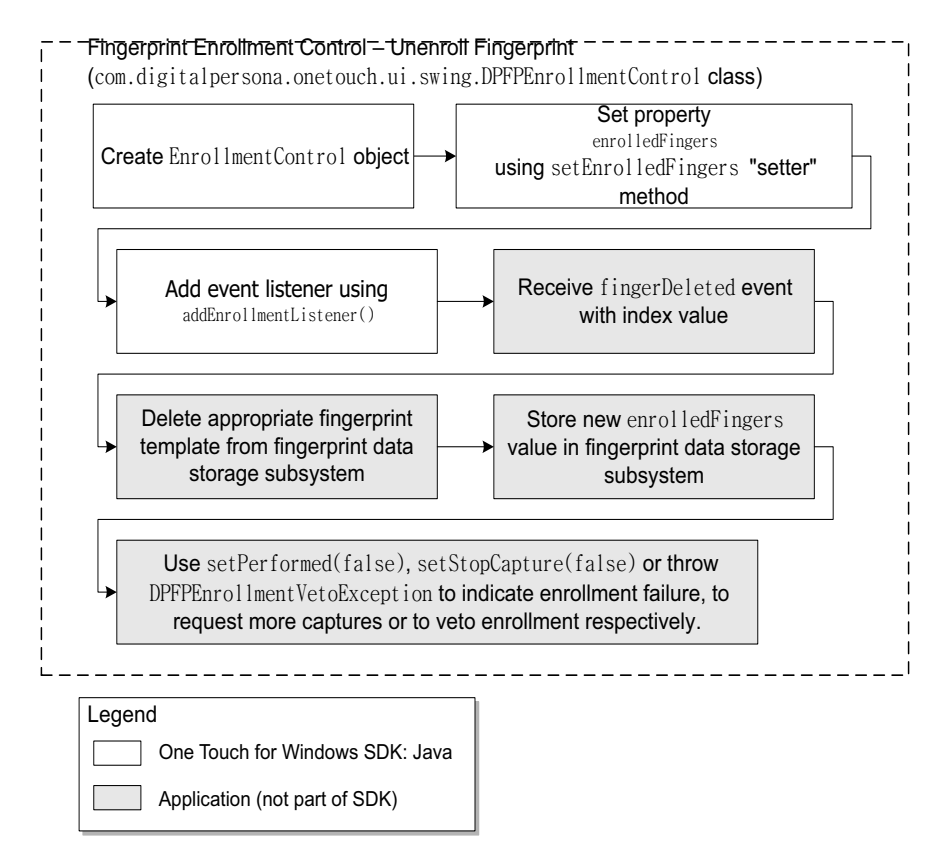

Figure 4. Typical fingerprint enrollment with UI support workflow: Unenrolling (deleting) a fingerprint

- 1. Create a new instance of the com.digitalpersona.onetouch.ui.swing.DPFPEnrollmentControll class (page 71).
- 2. \*Retrieve the value of the **enrolledFingers** property stored in the fingerprint data storage subsystem.
- 3. Set the **enrolledFingers** property **using the setEnrolledFingers** "**setter**" **method** (*page 72*).
- 4. Add an event listener for receiving event notifications using addEnrollmentListener() (page 71).
- 5. \*Receive the **fingerDeleted** event from the enrollment control event handler, along with the finger index value (*page 80*).
- 6. \*Delete the appropriate fingerprint template from the fingerprint data storage subsystem.
- 7. \*Store the new value of **enrolledFingers** in the fingerprint data storage subsystem.

8. \*Use the **setPerformed(false)** or **setStopCapture(false)** methods of the **DPFPEnrollmentEvent;** or throw **DPFPEnrollmentVetoException** to indicate enrollment failure, to request more captures or to veto enrollment (*page 73*).
# **Fingerprint Verification**

This section contains a typical workflow for performing fingerprint verification. The workflow is illustrated in *Figure 5* and is followed by explanations of the One Touch for Windows SDK: Java Edition API functions used to perform the tasks in the workflow.

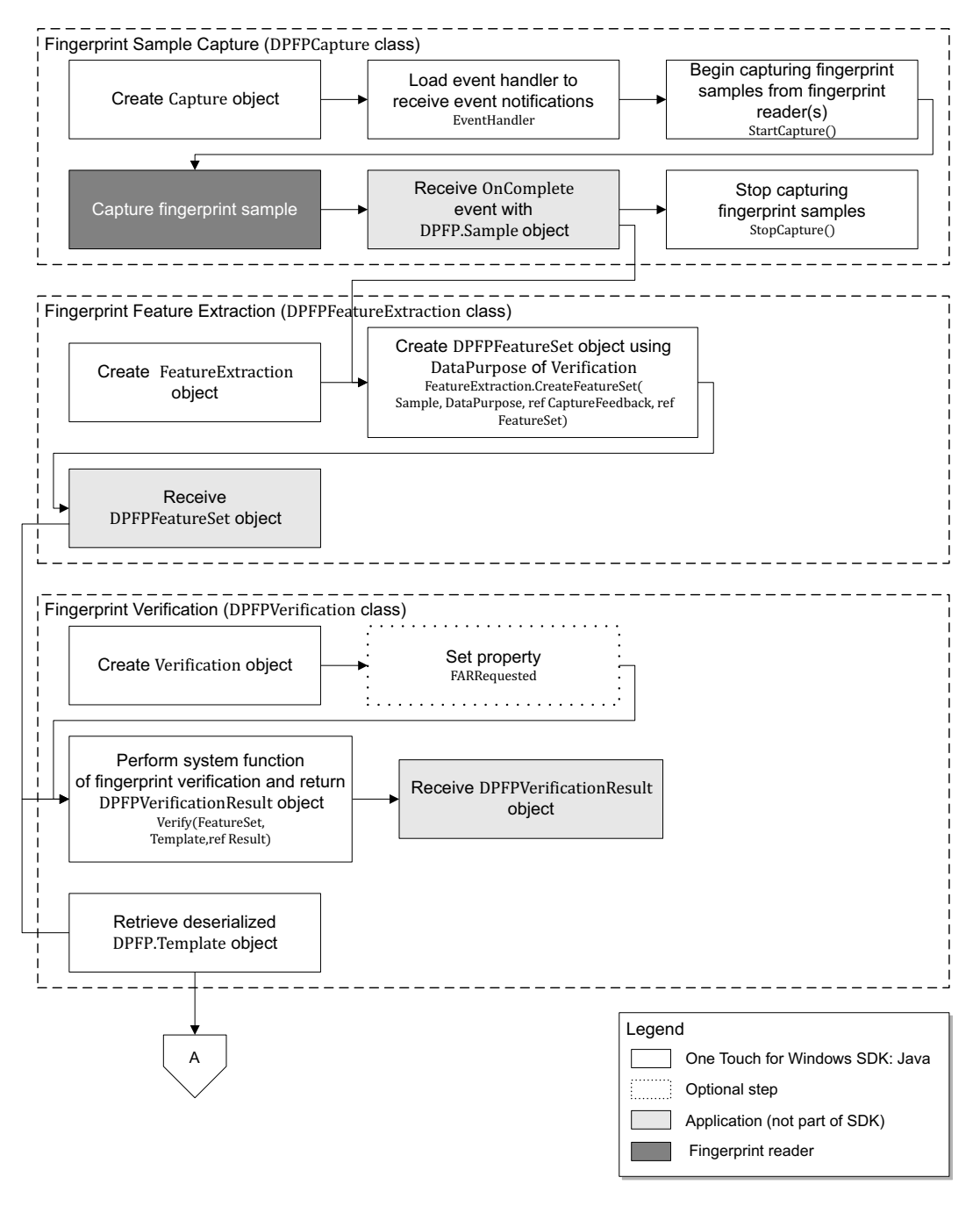

Figure 5. Typical fingerprint verification workflow

#### Fingerprint Sample Capture (DPFPCapture Class)

- 1. Create a new instance of the **DPFPCapture** class (*page 50*).
- 2. Load a fingerprint sample capture operation event handler for receiving event notifications by adding event listeners (*page 54*).
- 3. Begin capturing fingerprint samples from the fingerprint reader(s) connected to a system by calling the **startCapture()** method (*page 52*).
- 4. \*\*Capture a fingerprint sample from a fingerprint reader. Note that you cannot change the priority or the reader(s) setting of a **DPFPCapture** object after it is started.
- 5. \*Receive the **dataAcquired()** event from the fingerprint sample capture event handler along with a **DPFPSample** object when the fingerprint sample is successfully captured by the fingerprint reader (*page 54*).
- 6. \*Pass the DPFPFeatureExtraction.createFeatureSet(DPFPSample sample, DPFPDataPurpose purpose); method. (See step 2 in the next section.)
- 7. Stop capturing fingerprint samples by calling the stopCapture method (page 52).

Fingerprint Feature Extraction (DPFPFeatureExtraction Class)

- 1. Create a new instance of the **DPFPFeatureExtraction** class (page 65).
- 2. Create DPFPFeatureSet objects by calling the createFeatureSet(DPFPSample sample, DPFPDataPurpose purpose) method using the value Verification for DataPurpose and passing the DPFPSample object from step 6 of the previous section (*page 65*).
- 3. \*Pass the **DPFPFeatureSet** objects created in the previous step to the **addFeatures** method. (See step 2 in the next section.)

#### Fingerprint Verification (DPFPVerification Class)

1. Create a new instance of the **DPFPVerification** class (page 81).

#### Example:

```
DPFPVerification matcher = DPFPGlobal
```

```
.getVerificationFactory()
```

```
.createVerification();
```

2. Optionally, set the **FARRequested** property (*page 82*). You can use this property to set or to change the value of the FAR from the default or from a specified value.

Example:

#### matcher.setFARRequested(DPFPVerification.MEDIUM\_SECURITY\_FAR);

3. \*Retrieve serialized fingerprint template data from the fingerprint data storage subsystem.

- 4. Create a **DPFPTemplate** object from the serialized data (see *Deserializing a Serialized Fingerprint Data Object* on *page 37*).
- 5. Perform the system function of fingerprint verification by calling the **verify(featureSet**, **template**) method and passing the **DPFPTemplate** object created in the previous step and the **DPFPFeatureSet** object from step 3 of the previous section (*page 82*).

Example:

```
DPFPVerificationResult result = matcher.verify(featureSet, template);
if (result.isVerified()) { ... }
```

6. \*Receive the **DPFPVerificationResult** object, which provides the comparison decision of match or non-match (*page 83*).

# **Fingerprint Verification with UI Support**

This section contains a *typical* workflow for performing fingerprint verification with UI support. The workflow is illustrated in *Figure 6* and is followed by explanations of the One Touch for Windows SDK: Java Edition API functions used to perform the tasks in the workflow.

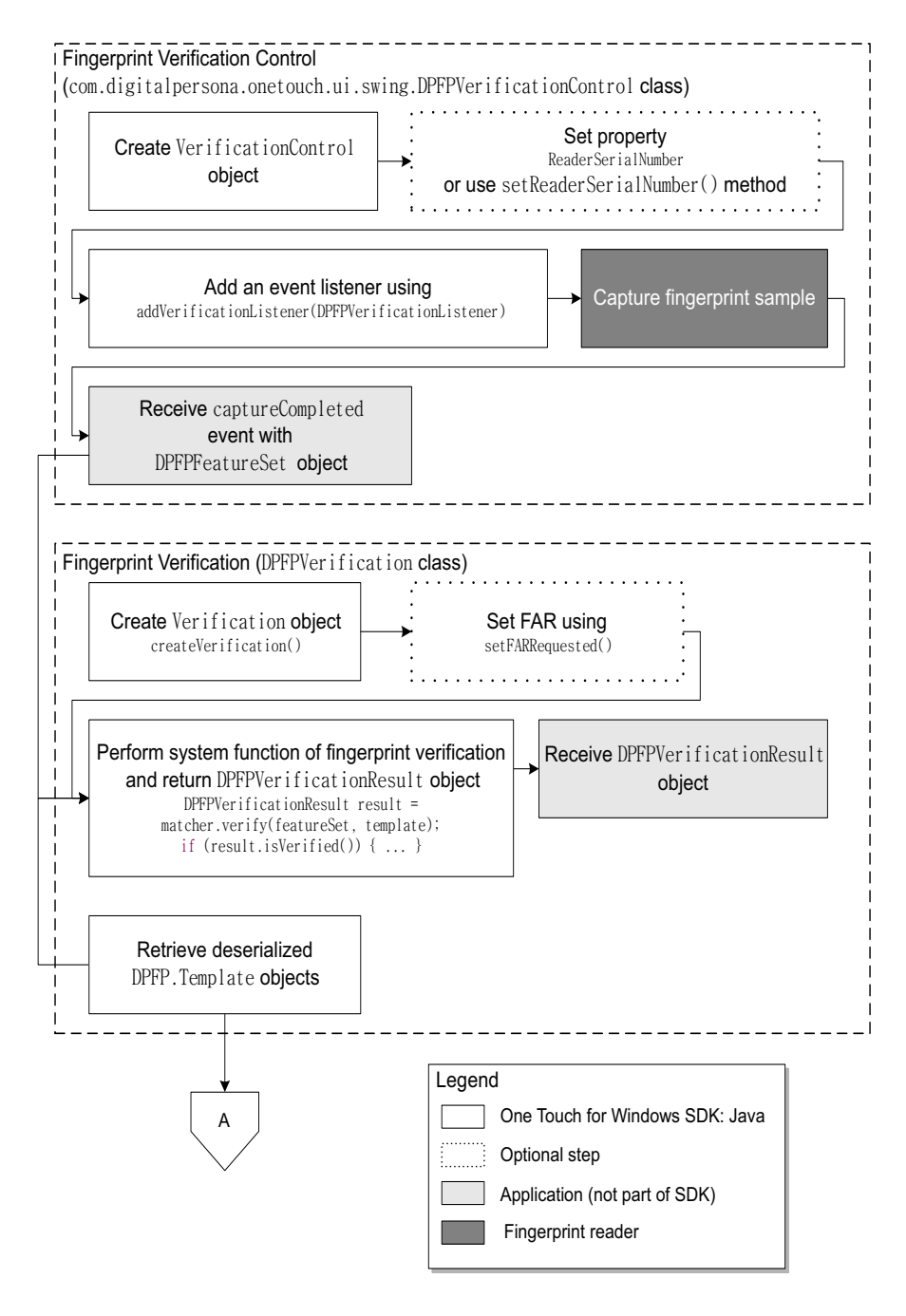

Figure 6. Typical fingerprint verification with UI support workflow

Fingerprint Verification Control (DPFPVerificationControl Class)

- 1. Create a new instance of the **DPFPVerificationControl** class (page 76).
- 2. Optionally, set the **ReaderSerialNumber** property (page 76).
- 3. Add an event listener using addVerificationListener (DPFPVerificationListener) (page 76).
- 4. \*\*Capture a fingerprint sample from a fingerprint reader.
- 5. Receive the **captureCompleted** event from the fingerprint verification control event handler along with the **DPFPFeatureSet** object (*page 80*).

Fingerprint Verification (DPFPVerification Class)

1. Create a new instance of the **DPFPVerification** class (page 81).

Example:

```
DPFPVerification matcher = DPFPGlobal
```

```
.getVerificationFactory()
```

```
.createVerification();
```

2. Optionally, set the **FARRequested** property (*page 82*). You can use this property to set or to change the value of the FAR from the default or from a specified value.

Example:

#### matcher.setFARRequested(DPFPVerification.MEDIUM\_SECURITY\_FAR);

- 3. \*Retrieve serialized fingerprint template data from the fingerprint data storage subsystem.
- 4. Create a **DPFPTemplate** object from the serialized data (see *Deserializing a Serialized Fingerprint Data Object* on *page 37*).
- 5. Perform the system function of fingerprint verification by calling the verify(featureSet, template) method and passing the DPFPTemplate object created in the previous step and the DPFPFeatureSet object from step 3 of the previous section (*page 82*).

Example:

```
DPFPVerificationResult result = matcher.verify(featureSet, template);
```

```
if (result.isVerified()) { ... }
```

6. \*Receive the **DPFPVerificationResult** object, which provides the comparison decision of match or non-match (*page 83*).

# **Fingerprint Data Object Serialization/Deserialization**

This section contains two workflows: one for serializing a fingerprint data object and one for deserializing a serialized fingerprint data object. The workflows are illustrated in *Figure 7* and *Figure 8* and are followed by explanations of the One Touch for Windows SDK: Java Edition API functions used to perform the tasks in the workflows.

#### **Serializing a Fingerprint Data Object**

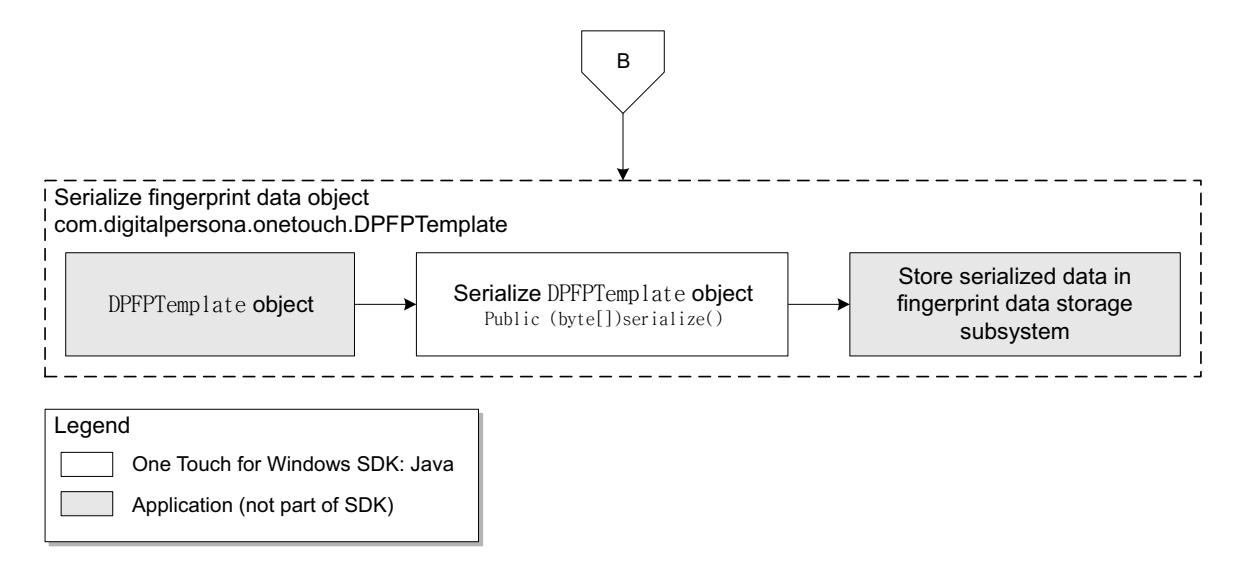

Figure 7. Fingerprint data object serialization workflow: DPFPTemplate object

- 1. Begin with a **DPFPTemplate** object. (See *DPFPTemplate* on *page 47* for more information on how a **DPFPTemplate** object is constructed or supplied).
- 2. Serialize the **DPFPTemplate** object by calling the **serialize** method (*page 46*).
- 3. \*Store the serialized fingerprint template data in a fingerprint data storage subsystem.

#### **Deserializing a Serialized Fingerprint Data Object**

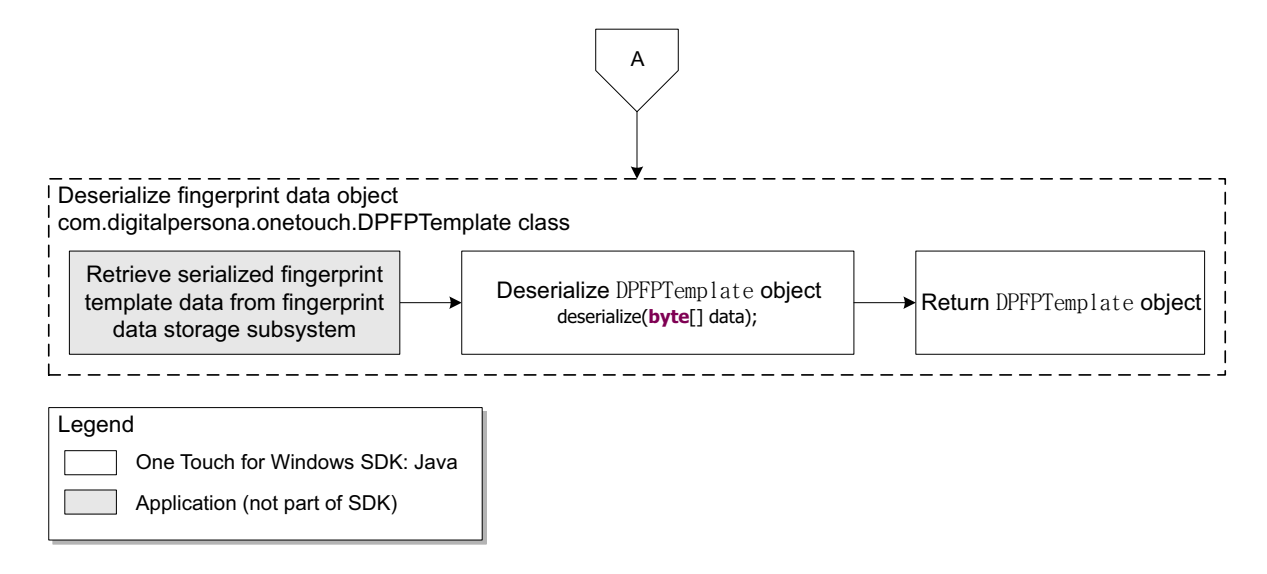

Figure 8. Deserialization of serialized fingerprint data object workflow: DPFPTemplate object

- 1. \*Retrieve serialized fingerprint template data from a fingerprint data storage subsystem.
- 2. Deserialize a **DPFPTemplate** object by calling the **deserialize** method (*page 46*).
- 3. Return a **DPFPTemplate** object.

# **API Reference**

# class onetouch

Type: Package Package: digitalpersona

# DPFPCaptureFeedback

Type:EnumerationPackage:onetouchDescription:Feedback from capture operation.

#### Attributes

| Attribute                                                       | Description                                     |
|-----------------------------------------------------------------|-------------------------------------------------|
| <b>CAPTURE_FEEDBACK_GOOD</b><br>Public<br>«enum»                | The sample is of good quality.                  |
| <b>CAPTURE_FEEDBACK_NONE</b><br>Public<br>«enum»                | There is no sample.                             |
| CAPTURE_FEEDBACK_TOO_LIGHT<br>Public                            | The sample is too light.                        |
| «enum»<br>CAPTURE_FEEDBACK_TOO_DARK<br>Public<br>«enum»         | The sample is too dark.                         |
| <b>CAPTURE_FEEDBACK_TOO_NOISY</b><br>Public<br>«enum»           | The sample is too noisy.                        |
| <b>CAPTURE_FEEDBACK_LOW_CONTRAST</b><br>Public<br>«enum»        | The sample contrast is too low.                 |
| <b>CAPTURE_FEEDBACK_NOT_ENOUGH_FEATURES</b><br>Public<br>«enum» | The sample does not contain enough information. |

DPFPCaptureFeedback

| <b>CAPTURE_FEEDBACK_NO_CENTRAL_REGION</b><br>Public<br>«enum»     | The sample is not centered.                                   |
|-------------------------------------------------------------------|---------------------------------------------------------------|
| <b>CAPTURE_FEEDBACK_NO_FINGER</b><br>Public<br>«enum»             | The object scanned is not a finger.                           |
| <b>CAPTURE_FEEDBACK_TOO_HIGH</b><br>Public<br>«enum»              | The finger was too high on the swipe reader.                  |
| <b>CAPTURE_FEEDBACK_TOO_LOW</b><br>Public<br>«enum»               | The finger was too low on the swipe reader.                   |
| CAPTURE_FEEDBACK_TOO_LEFT<br>Public<br>«enum»                     | The finger was too close to the left border of swipe reader.  |
| CAPTURE_FEEDBACK_TOO_RIGHT<br>Public                              | The finger was too close to the right border of swipe reader. |
| «enum»<br><b>CAPTURE_FEEDBACK_TOO_STRANGE</b><br>Public<br>«enum» | The scan looks strange.                                       |
| <b>CAPTURE_FEEDBACK_TOO_FAST</b><br>Public<br>«enum»              | The finger was swiped too quickly.                            |
| <b>CAPTURE_FEEDBACK_TOO_SKEWED</b><br>Public<br>«enum»            | The image is too skewed.                                      |
| <b>CAPTURE_FEEDBACK_TOO_SHORT</b><br>Public<br>«enum»             | The image is too short.                                       |
| <b>CAPTURE_FEEDBACK_TOO_SLOW</b><br>Public<br>«enum»              | The finger was swiped too slowly.                             |

# **DPFPDataPurpose**

Type:EnumerationPackage:onetouchDescription:Fingerprint data purpose.

#### Attributes

| Attribute                                     | Description                                         |
|-----------------------------------------------|-----------------------------------------------------|
| DATA_PURPOSE_UNKNOWN<br>Public<br>«enum»      | The purpose of the data is not known.               |
| DATA_PURPOSE_VERIFICATION<br>Public<br>«enum» | Fingerprint data will be used for the verification. |
| DATA_PURPOSE_ENROLLMENT<br>Public<br>«enum»   | Fingerprint data will be used for the enrollment.   |

### **DPFPError**

| Type:        | Class                          |
|--------------|--------------------------------|
| Package:     | onetouch                       |
| Description: | Describes the error structure. |

| Method<br><b>DPFPError()</b><br>Protected | Description<br>Constructs the error object. | Parameters<br>int [in] errorCode<br>The error code.           |
|-------------------------------------------|---------------------------------------------|---------------------------------------------------------------|
|                                           |                                             | <b>int</b> [in] extendedErrorCode<br>The extended error code. |
|                                           |                                             | <b>String</b> [in] errorText<br>The error text.               |
|                                           |                                             | <b>Exception</b> [in] exception<br>The exception caught.      |
| <b>DPFPError()</b><br>Public              | Constructs the error object.                | <b>int</b> [in] errorCode<br>The error code.                  |

Public

| <b>DPFPError()</b><br>Public                 | Constructs the error object.      | <b>int</b> [in] errorCode<br>The error code.                                                                                            |
|----------------------------------------------|-----------------------------------|----------------------------------------------------------------------------------------------------|
|                                              |                                   | <b>String</b> [in] errorText<br>The error text.                                                                                         |
| <b>DPFPError()</b><br>Public                 | Constructs the error object.      | <b>int</b> [in] errorCode<br>The error code.                                                                                            |
|                                              |                                   | <b>int</b> [in] extendedErrorCode<br>The extended error code.                                                                           |
| <b>DPFPError()</b><br>Public                 | Constructs the error object.      | <pre>int [in] errorCode The error code. int [in] extendedErrorCode The extended error code. String [in] errorText The error text.</pre> |
| <b>DPFPError()</b><br>Public                 | Constructs the error object.      | <b>Exception</b> [in] exception<br>The exception caught.<br><b>String</b> [in] errorText<br>The error text.                             |
| <b>DPFPError()</b><br>Public                 | Constructs the error object.      | <b>Exception</b> [in] exception<br>The exception caught.                                                                                |
| <b>getErrorCode()</b> int<br>Public          | Returns the error code.           |                                                                                                    |
| <b>getErrorText()</b> String<br>Public       | Returns the error text.           |                                                                                                    |
| <b>getException()</b><br>Exception<br>Public | Returns the exception caught.     |                                                                                                    |
| getExtendedErrorCode<br>) int                | (Returns the extended error code. |                                                                                                    |

# DPFPFingerIndex

| Туре:        | Enumeration            |
|--------------|------------------------|
| Package:     | onetouch               |
| Description: | Enumeration of fingers |

#### Attributes

| Attribute                               | Description         |
|-----------------------------------------|---------------------|
| <b>LEFT_PINKY</b><br>Public<br>«enum»   | left little finger  |
| <b>LEFT_RING</b><br>Public<br>«enum»    | left ring finger    |
| <b>LEFT_MIDDLE</b><br>Public<br>«enum»  | left middle finger  |
| <b>LEFT_INDEX</b><br>Public<br>«enum»   | left index finger   |
| <b>LEFT_THUMB</b><br>Public<br>«enum»   | left thumb          |
| <b>RIGHT_THUMB</b><br>Public<br>«enum»  | right thumb         |
| <b>RIGHT_INDEX</b><br>Public<br>«enum»  | right index finger  |
| <b>RIGHT_MIDDLE</b><br>Public<br>«enum» | right middle finger |
| <b>RIGHT_RING</b><br>Public<br>«enum»   | right ring finger   |
| <b>RIGHT_PINKY</b><br>Public<br>«enum»  | right little finger |

Operations

| Method       | Description                                                                                                    | Parameters |
|--------------|----------------------------------------------------------------------------------------------------|------------|
| toBit() long | Returns the finger's bitmask. The left little                                                                                |            |
| Public       | ger corresponds to the least significant<br>of the mask. The right little finger<br>rresponds to the most significant bit of |            |
|              | the mask.                                                                                                    |            |

#### Static fromMask()

EnumSet<DPFPFingerIndex> Public long [in] mask

## **DPFPGlobal**

Type:ClassPackage:onetouchDescription:This class represents a main access point to the OneTouch for Windows SDK: Java Edition<br/>library, and contains a set of static factory methods which allow the user to create various SDK<br/>classes.

#### Connections

| Connector             | Source     | Target                           |
|-----------------------|------------|----------------------------------|
| <u>Association</u>    | Public     | Private featureExtractionFactory |
| Source -> Destination | DPFPGlobal | DPFPFeatureExtractionFactory     |
| <u>Association</u>    | Public     | Private featureSetFactory        |
| Source -> Destination | DPFPGlobal | DPFPFeatureSetFactory            |
| <u>Association</u>    | Public     | Private readersCollectionFactory |
| Source -> Destination | DPFPGlobal | DPFPReadersCollectionFactory     |
| <u>Association</u>    | Public     | Private sampleConversion         |
| Source -> Destination | DPFPGlobal | DPFPSampleConversion             |
| <u>Association</u>    | Public     | Private templateFactory          |
| Source -> Destination | DPFPGlobal | DPFPTemplateFactory              |
| <u>Association</u>    | Public     | Private captureFactory           |
| Source -> Destination | DPFPGlobal | DPFPCaptureFactory               |
| <u>Association</u>    | Public     | Private enrollmentFactory        |
| Source -> Destination | DPFPGlobal | DPFPEnrollmentFactory            |
| <u>Association</u>    | Public     | Private verificationFactory      |
| Source -> Destination | DPFPGlobal | DPFPVerificationFactory          |
| Association           | Public     | Private sampleFactory            |
| Source -> Destination | DPFPGlobal | DPFPSampleFactory                |

| Method                                        | Description                     | Parameters |
|-----------------------------------------------|---------------------------------|------------|
| Static getCaptureFactory() DPFPCaptureFactory | Returns the default factory for |            |
| Public                                        | DPFPCapture objects.            |            |
|                                               |                                 |            |
| Static getEnrollmentFactory()                 | Returns the default factory for |            |
| DPFPEnrollmentFactory                         | DPFPEnrollment objects.         |            |
| •                                             | ,                               |            |

Chapter 5: API Reference

| Static getFeatureExtractionFactory()<br>DPFPFeatureExtractionFactory<br>Public | Returns the default factory for DPFPFeatureExtraction objects. |
|--------------------------------------------------------------------------------|----------------------------------------------------------------|
| Static <b>getFeatureSetFactory()</b> DPFPFeatureSetFactory<br>Public           | Returns the default factory for<br>DPFPFeatureSet objects.     |
| Static <b>getReadersFactory()</b><br>DPFPReadersCollectionFactory<br>Public    | Returns the default factory for DPFPReadersCollection objects. |
| Static getSampleConversionFactory()<br>DPFPSampleConversion<br>Public          | Returns the default factory for DPFPSampleConversion objects.  |
| Static <b>getSampleFactory()</b> DPFPSampleFactory<br>Public                   | Returns the default factory for DPFPSample objects.            |
| Static <b>getTemplateFactory()</b> DPFPTemplateFactory<br>Public               | Returns the default factory for DPFPTemplate objects.          |
| Static <b>getVerificationFactory()</b><br>DPFPVerificationFactory<br>Public    | Returns the default factory for DPFPVerification objects.      |

## **DPFPData**

| Type:        | Interface                             |
|--------------|---------------------------------------|
| Package:     | onetouch                              |
| Description: | Common structure of fingerprint data. |

#### Operations

| Method                            | Description                                                  | Parameters                                                |
|-----------------------------------|--------------------------------------------------------------|-----------------------------------------------------------|
| deserialize() void                | Imports the data from the binary representation.             | <b>byte[]</b> [in] data<br>The binary representation of a |
| rubiic                            |                                                              | fingerprint object.                                       |
| <b>serialize()</b> byte<br>Public | Serializes opaque biometric data.                            | <u> </u>                                                  |
|                                   | Returns the binary representation of the fingerprint object. |                                                           |

## **DPFPFeatureSet**

| Type:        | Interface  | DPFPData           |
|--------------|------------|--------------------|
| Package:     | onetouch   |                    |
| Description: | The finger | print feature set. |

# **DPFPFeatureSetFactory**

| Type:        | Interface                         |
|--------------|-----------------------------------|
| Package:     | onetouch                          |
| Description: | DPFPFeatureSet factory interface. |

| Method                                                | Description                                                      | Parameters              |
|-------------------------------------------------------|------------------------------------------------------------------|-------------------------|
| createFeatureSet()                                    | Creates an empty DPFPFeatureSet object                           |                         |
| Public                                                | instance.                                                        |                         |
|                                                       | Returns the object created.                                      |                         |
| <b>createFeatureSet()</b><br>DPFPFeatureSet<br>Public | Creates a DPFPFeatureSet object instance and fills it with data. | <b>byte[]</b> [in] data |

# **DPFPSample**

| Type:        | Interface <b>DPFPData</b> |   |
|--------------|---------------------------|---|
| Package:     | onetouch                  |   |
| Description: | The fingerprint sample    | • |

# **DPFPSampleFactory**

| Type:        | Interface                     |
|--------------|-------------------------------|
| Package:     | onetouch                      |
| Description: | DPFPSample factory interface. |

#### Operations

| Method<br>createSample()<br>DPFPSample<br>Public | Description<br>Creates an empty DPFPSample object<br>instance. | Parameters              |
|--------------------------------------------------|----------------------------------------------------------------|-------------------------|
|                                                  | Returns the object created.                                    |                         |
| <b>createSample()</b><br>DPFPSample<br>Public    | Creates an DPFPSample object instance and fills it with data.  | <b>byte[]</b> [in] data |
|                                                  | Returns the object created.                                    |                         |

# **DPFPTemplate**

| Type:        | Interface DPFPData        |  |
|--------------|---------------------------|--|
| Package:     | onetouch                  |  |
| Description: | The fingerprint template. |  |

# **DPFPTemplateFactory**

| Type:        | Interface                       |
|--------------|---------------------------------|
| Package:     | onetouch                        |
| Description: | DPFPTemplate factory interface. |

| Method                 | Description                          | Parameters |
|------------------------|--------------------------------------|------------|
| createTemplate()       | Creates an empty DPFPTemplate object |            |
| DPFPTemplate<br>Public | instance.                            |            |
|                        | Returns the object created.          |            |

#### createTemplate()

DPFPTemplate Public Creates a DPFPTemplate object instance **byte[]** [in] data and fills it with data.

Returns the object created.

# capture package

| Type:    | Package  |
|----------|----------|
| Package: | onetouch |

# DPFPCapturePriority

| Type:        | Enumeration                                                  |
|--------------|--------------------------------------------------------------|
| Package:     | capture                                                      |
| Description: | Describes the priority of the fingerprint capture operation. |

Attributes

| Attribute                                       | Description                                                                                                    |
|-------------------------------------------------|----------------------------------------------------------------------------------------------------|
| <b>CAPTURE_PRIORITY_LOW</b><br>Public<br>«enum» | Low priority. The subscriber uses this<br>priority to acquire reader events only if<br>there are no subscribers with high or<br>normal priority. Only one subscriber with<br>this priority is allowed.                                                                                                    |
| CAPTURE_PRIORITY_NORMAL<br>Public<br>«enum»     | Normal priority. The subscriber uses this<br>priority to acquire device events only if the<br>operation runs in a foreground process.<br>Multiple subscribers with this priority are<br>allowed.                                                                                                    |
| CAPTURE_PRIORITY_HIGH<br>Public<br>«enum»       | High priority. (RESERVED. For internal use<br>only.) The subscriber uses this priority to<br>acquire device events exclusively. Only one<br>subscriber with this priority is allowed. The<br>process subscribing with this priority must<br>have administrative privileges or run under<br>the Local SYSTEM account. |

## **DPFPCapture**

Type:InterfacePackage:captureDescription:This interface describes the operation of capturing fingerprint samples from a reader.

The capture operation subscribes to and monitors events on the selected fingerprint reader and notifies listeners about specific classes of events (image data and quality events, reader status events, reader events, errors).

One fingerprint reader may be monitored by several capture operations.

Each capture operation has a specific priority, which defines how reader events will be distributed among several concurrent operations.

|                                                    |                                                     | _                                                                            |  |
|----------------------------------------------------|-----------------------------------------------------|------------------------------------------------------------------------------|--|
| Method<br>addDataListener() void<br>Public         | Description<br>Adds the data event listener.        | Parameters<br>DPFPDataListener [in] listener<br>The listener to be added.    |  |
|                                                    | See also DPFPDataEvent                              |                                                                              |  |
| <b>addErrorListener()</b> void<br>Public           | Adds the error event listener.                      | <b>DPFPErrorListener</b> [in] listener<br>The listener to be added.          |  |
|                                                    | See also DPFPErrorEvent                             |                                                                              |  |
| <b>addImageQualityListener()</b> void<br>Public    | Adds the image quality event listener.              | <b>DPFPImageQualityListener</b> [in]<br>listener<br>The listener to be added |  |
|                                                    | See also DPFPImageQualityEvent                      | The listener to be added.                                                    |  |
| <b>addReaderStatusListener()</b> void<br>Public    | Adds the reader status event listener.              | <b>DPFPReaderStatusListener</b> [in]<br>listener<br>The listener to be added |  |
|                                                    | See also DPFPReaderStatusEvent                      |                                                                              |  |
| <b>addSensorListener()</b> void<br>Public          | Adds the sensor event listener.                     | <b>DPFPSensorListener</b> [in] listener<br>The listener to be added.         |  |
|                                                    | See also DPFPSensorEvent                            |                                                                              |  |
| <b>getListeners()</b> T<br>Public                  | Enumerates all event listeners for the given class. | <b>Class<t></t></b> [in] t<br>listener class.                                |  |
|                                                    | Returns an array of event listeners.                |                                                                              |  |
| <b>getPriority()</b> DPFPCapturePriority<br>Public | Returns the current capture priority                |                                                                              |  |

| <b>getReaderSerialNumber()</b> String<br>Public | Returns the serial number of the fingerprint reader to be used for the capture.                                                                        | 2                                                                              |  |
|-------------------------------------------------|----------------------------------------------------------------------------------------------------|--------------------------------------------------------------------------------|--|
| <b>isStarted()</b> boolean<br>Public            | Returns the status of the capture operation.                                                                                                    |                                                                                |  |
|                                                 | Returns true if capture is started,<br>false otherwise.                                                                                                |                                                                                |  |
| removeDataListener() void                       | Removes the data event listener.                                                                                                    | <b>DPFPDataListener</b> [in] listener                                          |  |
| rublic                                          | See also DPFPDataEvent                                                                                                    |                                                                                |  |
| removeErrorListener() void                      | Removes the error event listener.                                                                                                    | <b>DPFPErrorListener</b> [in] listener                                         |  |
| Public                                          | See also DPFPErrorEvent                                                                                                    | The listener to be removed.                                                    |  |
| removelmageQualityListener()<br>void<br>Public  | Removes the image quality event listener.                                                                                                    | <b>DPFPImageQualityListener</b> [in]<br>listener<br>The listener to be removed |  |
| rublic                                          | See also DPFPImageQualityEvent                                                                                                    |                                                                                |  |
| removeReaderStatusListener()<br>void            | Removes the reader status event listener.                                                                                                    | DPFPReaderStatusListener [in]<br>listener<br>The listener to be removed        |  |
| rublic                                          | See also DPFPReaderStatusEvent                                                                                                    |                                                                                |  |
| removeSensorListener() void                     | Removes the sensor event listener.                                                                                                    | <b>DPFPSensorListener</b> [in] listener                                        |  |
| Public                                          | See also DPFPSensorEvent                                                                                                    | The listener to be removed.                                                    |  |
| <b>setPriority()</b> void<br>Public             | Sets the capture priority.                                                                                                    | <b>DPFPCapturePriority</b> [in] priority                                       |  |
|                                                 | Modification of the priority is<br>allowed only when the capture<br>operation is not started, otherwise<br>an IllegalStateException will be<br>thrown. |                                                                                |  |

| <b>setReaderSerialNumber()</b> void<br>Public | Sets the serial number of the fingerprint reader to be used for the capture.                                                                                | <b>String</b> [in] serialNumber<br>The serial number of the fingerprint<br>reader to be used for the capture. |
|-----------------------------------------------|----------------------------------------------------------------------------------------------------|----------------------------------------------------------------------------------------------------|
|                                               | Modification of the serial number is<br>allowed only when the capture<br>operation is not started, otherwise<br>an IllegalStateException will be<br>thrown. |                                                                                                    |
| <b>startCapture()</b> void<br>Public          | Starts the capture.                                                                                                    |                                                                                                    |
|                                               | The call is asynchronous and returns<br>immediately. The events will be sent<br>to the listeners until the<br>stopCapture method is called.                 |                                                                                                    |
| <b>stopCapture()</b> void<br>Public           | Stops the previously started capture operation.                                                                                                    |                                                                                                    |

# **DPFPCaptureFactory**

Type:InterfacePackage:captureDescription:This interface describes a factory of DPFPCapture objects. Use one of the createCapturemethods to construct a new DPFPCapture instance.

| Method                                          | Description                                                                                | Parameters                                                                                     |
|-------------------------------------------------|--------------------------------------------------------------------------------------------|------------------------------------------------------------------------------------------------|
| createCapture()<br>DPFPCapture                  | Creates a capture object.                                                                  |                                                                                                |
| Public                                          | Returns the object created.                                                                |                                                                                                |
| <b>createCapture()</b><br>DPFPCapture<br>Public | Creates a capture object on a specified reader.                                            | <b>String</b> [in] readerSerialNumber<br>A serial number of the specific<br>fingerprint reader |
|                                                 | Returns the object created.<br>See also DPFPReaderDescription and<br>DPFPReadersCollection | 5 1                                                                                            |
| <b>createCapture()</b><br>DPFPCapture<br>Public | Creates a capture object with a specified priority.<br>Returns the object created.         | <b>DPFPCapturePriority</b> [in] priority                                                       |
| <b>createCapture()</b><br>DPFPCapture           | Creates a capture object on a specified reader and with a specified priority.              | String [in] readerSerialNumber                                                                 |
| Public                                          | ,                                                                                          | DPFPCapturePriority [in]                                                                       |
|                                                 | Returns the object created.<br>See also DPFPReaderDescription and<br>DPFPReadersCollection | priority                                                                                       |

## event package

Type: Package Package: capture

## **DPFPDataAdapter**

Type:ClassPackage:eventDescription:An abstract adapter class for receiving data events from the fingerprint capture device. The<br/>methods in this class are empty. This class exists as a convenience for creating listener objects.

Extend this class to create a DPFPDataEvent listener and override the methods for the events of interest. (If you implement the DPFPDataListener interface, you have to define all of the methods in it. This abstract class defines null methods for them all, so you only have to define methods for events you care about.)

Create a listener object using your class and then register it with a component using the component's addDataListener method.

| Method              | Description                            | Parameters                  |
|---------------------|----------------------------------------|-----------------------------|
| dataAcquired() void | Invoked when the fingerprint sample is | <b>DPFPDataEvent</b> [in] e |
| Public              | acquired.                              | The event occurred.         |

## **DPFPDataEvent**

| Type:        | Class EventObject                                        |
|--------------|----------------------------------------------------------|
| Package:     | event                                                    |
| Description: | An event indicating that a fingerprint has been acquired |

#### Operations

Public

| Method          | Description                            | Parameters                      |
|-----------------|----------------------------------------|---------------------------------|
| DPFPDataEvent() | Constructs an event.                   | String [in] readerSerialNumber  |
| Public          |                                        | The serial number of the reader |
|                 |                                        | on which the event initially    |
|                 |                                        | occurred.                       |
|                 |                                        | <b>DPFPSample</b> [in] sample   |
|                 |                                        | The fingerprint sample.         |
| getSample()     | Returns a fingerprint sample acquired. | 5 1 1                           |
| DPFPSample      |                                        |                                 |

DPFPErrorAdapter

# Type:ClassPackage:eventDescription:An abstract adapter class for receiving error events from the fingerprint capture device. The<br/>methods in this class are empty. This class exists as a convenience for creating listener objects.

Extend this class to create a DPFPErrorEvent listener and override the methods for the events of interest. (If you implement the DPFPErrorListener interface, you have to define all of the methods in it. This abstract class defines null methods for them all, so you only have to define methods for events you care about.)

Create a listener object using your class and then register it with a component using the component's addErrorListener method.

Operations

MethodDescriptionerrorOccured() voidFired when the error occurred.PublicPublic

Parameters **DPFPErrorEvent** [in] e The event occurred.

**exceptionCaught()** void Fired when an exception caught. Public

**DPFPErrorEvent** [in] e The event occurred.

## **DPFPErrorEvent**

Type:ClassEventObjectPackage:eventDescription:An error event occurred during a fingerprint capture.

#### Operations

| Method<br><b>DPFPErrorEvent()</b><br>Public | Description<br>Constructs an event. | Parameters<br><b>String</b> [in] readerSerialNumber<br>The serial number of the reader<br>on which the event initially<br>occurred. |
|---------------------------------------------|-------------------------------------|----------------------------------------------------------------------------------------------------|
|                                             |                                     | <b>DPFPError</b> [in] error<br>The error occurred.                                                                                  |

**getError()** DPFPError Returns an error that occurred. Public

## DPFPImageQualityAdapter

Type:ClassPackage:eventDescription:An abstract adapter class for receiving image quality feedback from the fingerprint capture<br/>device. The methods in this class are empty. This class exists as a convenience for creating<br/>listener objects.

Extend this class to create a DPFPImageQualityEvent listener and override the methods for the events of interest. (If you implement the DPFPImageQualityListener interface, you have to define all of the methods in it. This abstract class defines null methods for them all, so you only have to define methods for events you care about.)

Create a listener object using your class and then register it with a component using the component's addImageQualityListener method.

| Method                | Description                            | Parameters                   |
|-----------------------|----------------------------------------|------------------------------|
| onlmageQuality() void | Invoked when the fingerprint sample is | DPFPImageQualityEvent [in] e |
| Public                | acquired with unsatisfactory quality.  | The event occurred.          |

## DPFPImageQualityEvent

Type:ClassEventObjectPackage:eventDescription:An event indicating that the quality of the fingerprint acquired is bad.

Operations

| Method               | Description          | Parameters                               |
|----------------------|----------------------|------------------------------------------|
| DPFPImageQualityEven | Constructs an event. | String [in] readerSerialNumber           |
| t()                  |                      | The serial number of the reader on which |
| Public               |                      | the event initially occurred.            |

**DPFPCaptureFeedback** [in] feedback The capture feedback.

| getFeedback()       | Returns feedback about the quality of the |
|---------------------|-------------------------------------------|
| DPFPCaptureFeedback | capture.                                  |
| Public              |                                           |

## DPFPReaderStatusAdapter

Type:ClassPackage:eventDescription:An abstract adapter class for receiving reader status events from the fingerprint capture device.

The methods in this class are empty. This class exists as a convenience for creating listener objects.

Extend this class to create a DPFPReaderStatusEvent listener and override the methods for the events of interest. (If you implement the DPFPReaderStatusListener interface, you have to define all of the methods in it. This abstract class defines null methods for them all, so you only have to define methods for events you care about.)

Create a listener object using your class and then register it with a component using the component's addReaderStatusListener method.

| Method<br><b>readerConnected()</b> void<br>Public | Description<br>Invoked when the reader is connected. | Parameters<br><b>DPFPReaderStatusEvent</b> [in] e<br>The event occurred. |
|---------------------------------------------------|------------------------------------------------------|--------------------------------------------------------------------------|
| <b>readerDisconnected()</b><br>void<br>Public     | Invoked when the reader is disconnected.             | <b>DPFPReaderStatusEvent</b> [in] e<br>The event occurred.               |

Either READER\_CONNECTED or READER\_DISCONNECTED.

## **DPFPReaderStatusEvent**

Type:ClassEventObjectPackage:eventDescription:An event indicating that a fingerprint reader has been connected or disconnected.See also DPFPReaderStatusListener

#### Attributes

| Attribute                                                | Description                                      | Constraints and tags                                                                                                    |
|----------------------------------------------------------|--------------------------------------------------|----------------------------------------------------------------------------------------------------|
| <b>READER_CONNECTED</b> int<br>Public<br>Static Const    | Indicates that the reader has been connected.    | Default: 3                                                                                                    |
|                                                          | See also getReaderStatus()                       |                                                                                                    |
| <b>READER_DISCONNECTED</b> int<br>Public<br>Static Const | Indicates that the reader has been disconnected. | Default: 2                                                                                                    |
|                                                          | See also getReaderStatus()                       |                                                                                                    |
| Operations                                               |                                                  |                                                                                                    |
| Method Descr<br>DPFPReaderStatusEvenConst<br>t() Public  | ription<br>tructs an event                       | Parameters<br><b>String</b> [in] readerSerialNumber<br>The serial number of the reader<br>on which the event initially<br>occurred. |
|                                                          |                                                  | int [in] readerStatus                                                                                                    |

**getReaderStatus()** int Returns a reader status. Public

# **DPFPSensorAdapter**

Type:ClassPackage:eventDescription:An abstract adapter class for receiving sensor events from the fingerprint capture device. The<br/>methods in this class are empty. This class exists as a convenience for creating listener objects.

Extend this class to create a DPFPSensorEvent listener and override the methods for the events of interest. (If you implement the DPFPSensorListener interface, you have to define all of the methods in it. This abstract class defines null methods for them all, so you only have to define methods for events you care about.)

Create a listener object using your class and then register it with a component using the component's addSensorListener method.

See also DPFPSensorEvent, DPFPSensorListener and DPFPCapture.

#### Operations

| Method                          | Description                                    | Parameters             |
|---------------------------------|------------------------------------------------|------------------------|
| fingerGone() void               | Invoked when the finger removed from the       | DPFPSensorEvent [In] e |
| Public                          | Teadel.                                        | The event occurred.    |
| <pre>fingerTouched() void</pre> | Invoked when the finger put on the reader.     | DPFPSensorEvent [in] e |
| Public                          |                                                | The event occurred.    |
| <pre>imageAcquired() void</pre> | Invoked when the finger image is acquired      | DPFPSensorEvent [in] e |
| Public                          | and the finger can be removed from the reader. | The event occurred.    |

## **DPFPSensorEvent**

| Type:        | Class EventObject                                                                     |
|--------------|---------------------------------------------------------------------------------------|
| Package:     | event                                                                                 |
| Description: | An event indicating an activity on a fingerprint reader. See also DPFPSensorListener. |

#### Attributes

| Attribute                                  | Description                                                                       | Constraints and tags |
|--------------------------------------------|-----------------------------------------------------------------------------------|----------------------|
| FINGER_GONE int<br>Public<br>Static Const  | Indicates that the finger has been removed from the reader.                       | Default: 6           |
| FINGER_TOUCH int<br>Public<br>Static Const | Indicates that the finger has been put on the reader. See also getSensorStatus(). | Default: 5           |

| IMAGE_READY int | Indicates that the image has been acquired and the Default: 7 |
|-----------------|---------------------------------------------------------------|
| Public          | finger can be removed from the reader.                        |
| Static Const    |                                                               |

Operations

| Method            | Description         | Parameters                                                           |
|-------------------|---------------------|----------------------------------------------------------------------|
| DPFPSensorEvent() | Constructs an event | String [in] readerSerialNumber                                       |
| Public            |                     | A serial number of the reader on which the event initially occurred. |
|                   |                     |                                                                      |

**int** [in] sensorStatus Either FINGER\_TOUCH, FINGER\_GONE or IMAGE\_READY.

getSensorStatus() int Returns a sensor status.

Public

## **DPFPDataListener**

Type:InterfaceEventListenerPackage:eventDescription:The listener interface for receiving data events from a fingerprint reader. For the intermediate<br/>reader events (finger touch/gone) see DPFPSensorListener. See also DPFPDataEvent.

#### Operations

| Method              | Description                          | Parameters           |
|---------------------|--------------------------------------|----------------------|
| dataAcquired() void | Invoked when a fingerprint sample is | DPFPDataEvent [in] e |
| Public              | acquired.                            | The event occurred.  |

## **DPFPErrorListener**

Type:InterfaceEventListenerPackage:eventDescription:The listener interface for receiving error events from a fingerprint reader. See also<br/>DPFPErrorEvent

Connections

| Connector             | Source           | Target            |
|-----------------------|------------------|-------------------|
| <b>Realisation</b>    | Public           | Public            |
| Source -> Destination | DPFPErrorAdapter | DPFPErrorListener |

#### Operations

| Method              | Description                         | Parameters               |
|---------------------|-------------------------------------|--------------------------|
| errorOccured() void | Fired when an error occurred.       | DPFPErrorEvent [in] e    |
| Public              |                                     | The event that occurred. |
|                     | Final when an avaiation was as what |                          |

**exceptionCaught**() void Fired when an exception was caught. Public

**DPFPErrorEvent** [in] e The event that occurred.

# DPFPImageQualityListener

| Type:        | Interface EventListener                                                            |
|--------------|------------------------------------------------------------------------------------|
| Package:     | event                                                                              |
| Description: | The listener interface for receiving information about bad image quality. See also |

#### Operations

| Method                | Description                              | Parameters                   |
|-----------------------|------------------------------------------|------------------------------|
| onImageQuality() void | Invoked when the quality of the acquired | DPFPImageQualityEvent [in] e |
| Public                | fingerprint is unsatisfactory.           | The event that occurred.     |

# DPFPReaderStatusListener

| Type:        | Interface EventListener                                                               |
|--------------|---------------------------------------------------------------------------------------|
| Package:     | event                                                                                 |
| Description: | The listener interface for receiving events when a fingerprint reader is connected or |
|              | disconnected.                                                                         |

| Method<br><b>readerConnected()</b> void<br>Public | Description<br>Invoked when a reader is connected. | Parameters<br><b>DPFPReaderStatusEvent</b> [in] e<br>The event occurred. |
|---------------------------------------------------|----------------------------------------------------|--------------------------------------------------------------------------|
| <b>readerDisconnected()</b><br>void<br>Public     | Invoked when a reader is disconnected.             | <b>DPFPReaderStatusEvent</b> [in] e<br>The event occurred.               |

## DPFPSensorListener

Type:Interface EventListenerPackage:eventDescription:The listener interface for receiving intermediate events from a fingerprint reader. For the reader<br/>data events see DPFPDataListener. See also DPFPSensorEvent and DPFPDataListener.

| Method<br><b>fingerGone()</b> void<br>Public | Description<br>Invoked when a finger is removed from a<br>reader.                    | Parameters<br><b>DPFPSensorEvent</b> [in] e<br>The event occurred. |
|----------------------------------------------|--------------------------------------------------------------------------------------|--------------------------------------------------------------------|
| <b>fingerTouched()</b> void<br>Public        | Invoked when a finger is put on a reader.                                            | <b>DPFPSensorEvent</b> [in] e<br>The event occurred.               |
| <b>imageAcquired()</b> void<br>Public        | Invoked when a finger image is acquired and the finger can be removed from a reader. | <b>DPFPSensorEvent</b> [in] e<br>The event occurred.               |

# processing package

Type: Package Package: onetouch

# DPFPImageQualityException

Type:Class ExceptionPackage:processingDescription:The exception will be thrown when the sample quality is not good enough for processing.

#### Operations

| Method                    | Description                   | Parameters                    |
|---------------------------|-------------------------------|-------------------------------|
| DPFPImageQualityException | Creates an exception with the | DPFPCaptureFeedback [in]      |
| n()                       | given quality feedback.       | captureFeedback               |
| Public                    |                               | The capture quality feedback. |
|                           |                               |                               |

Returns the capture feedback.

#### getCaptureFeedback()

DPFPCaptureFeedback Public

## **DPFPTemplateStatus**

| Type:        | Enumeration                         |
|--------------|-------------------------------------|
| Package:     | processing                          |
| Description: | Status of the fingerprint template. |

#### Attributes

| Attribute                                               | Description                                                                                                    | Constraints and tags |
|---------------------------------------------------------|----------------------------------------------------------------------------------------------------|----------------------|
| <b>TEMPLATE_STATUS_UNKNOWN</b><br>Public<br>«enum»      | Status of the fingerprint template is<br>unknown. Most probably the fingerprint<br>template does not exist yet. | Default:             |
| <b>TEMPLATE_STATUS_INSUFFICIENT</b><br>Public<br>«enum» | The fingerprint template exists, but more fingerprint samples are required to finalize it.                      | Default:             |
| <b>TEMPLATE_STATUS_FAILED</b><br>Public<br>«enum»       | The creation of the fingerprint template failed.                                                                | Default:             |
| <b>TEMPLATE_STATUS_READY</b><br>Public<br>«enum»        | Fingerprint template was successfully created.                                                                  | Default:             |

## **DPFPEnrollment**

| Туре:        | Interface                                                                 |
|--------------|---------------------------------------------------------------------------|
| Package:     | processing                                                                |
| Description: | Creates a fingerprint template from a number of fingerprint feature sets. |

Operations

| Method<br><b>addFeatures()</b> void<br>Public              | Description<br>Adds a new fingerprint feature set to the<br>source data collection.                                                                                                    | Parameters<br><b>DPFPFeatureSet</b> [in] featureSet<br>A fingerprint feature set to be<br>added |
|------------------------------------------------------------|----------------------------------------------------------------------------------------------------|-------------------------------------------------------------------------------------------------|
| <b>clear()</b> void<br>Public                              | Clears the source data collection and resets<br>the result fingerprint template status to<br>DPFPTemplateStatus#TEMPLATE_STATUS_<br>UNKNOWN. The caller can start template<br>creation over again.                                                                               | -                                                                                               |
| <b>getFeaturesNeeded()</b><br>int<br>Public                | Returns the number of fingerprint feature<br>sets needed to create the fingerprint<br>template. This value decreases as each<br>feature set is added, showing the actual<br>number of feature sets still needed in order<br>to complete creation of the fingerprint<br>template. |                                                                                                 |
| <b>getTemplate()</b><br>DPFPTemplate<br>Public             | Returns the fingerprint template created.                                                                                                    |                                                                                                 |
| <b>getTemplateStatus()</b><br>DPFPTemplateStatus<br>Public | Returns the status of the fingerprint template.                                                                                                    |                                                                                                 |

# DPFPEnrollmentFactory

| Type:        | Interface                         |
|--------------|-----------------------------------|
| Package:     | processing                        |
| Description: | DPFPEnrollment factory interface. |

| Method                   | Description                    | Parameters |
|--------------------------|--------------------------------|------------|
| createEnrollment()       | Creates an object implementing |            |
| DPFPEnrollment<br>Public | DPFPEnrollment interface.      |            |

## **DPFPFeatureExtraction**

Type:InterfacePackage:processingDescription:This interface represents a fingerprint feature extractor.

The fingerprint feature extractor converts a sample captured from a fingerprint reader into a set of fingerprint features, unique for the fingerprint and specific for any of following usages (purposes): enrollment or verification. See also DPFPSample and DPFPDataPurpose.

Operations

| Method                            | Description                                          | Parameters                      |
|-----------------------------------|------------------------------------------------------|---------------------------------|
| createFeatureSet() DPFPFeatureSet | Extracts a purpose-specific                          | DPFPSample [in] sample          |
| Public                            | fingerprint feature set from the fingerprint sample. | The source fingerprint sample.  |
|                                   |                                                      | DPFPDataPurpose [in] purpose    |
|                                   | Returns the fingerprint feature set created.         | The purpose of the feature set. |

## **DPFPFeatureExtractionFactory**

| Type:        | Interface                                |
|--------------|------------------------------------------|
| Package:     | processing                               |
| Description: | DPFPFeatureExtraction factory interface. |

Operations

MethodDescriptioncreateFeatureExtraction()Creates an object implementing DPFPFeatureExtractionDPFPFeatureExtractioninterface.PublicReturns the object created.

# **DPFPSampleConversion**

Type:InterfacePackage:processingDescription:This interface provides converters for fingerprint sample data.

Once a fingerprint sample has been captured from a reader, it is possible to convert it to other formats: an image or an ANSI 381 compliant binary representation.

| Method<br><b>convertToAnsi381()</b><br>byte<br>Public | Description<br>Converts the sample to an ANSI 381 compliant<br>format. | Parameters<br><b>DPFPSample</b> [in] sample<br>The fingerprint sample. |
|-------------------------------------------------------|------------------------------------------------------------------------|------------------------------------------------------------------------|
| <b>createlmage()</b> lmage<br>Public                  | Converts the sample to a standard Java image.                          | <b>DPFPSample</b> [in] sample<br>The fingerprint sample.               |
## readers package

Type: Package Package: onetouch

### DPFPReaderImpressionType

Type:EnumerationPackage:readersDescription:Describes the fingerprint reader impression type.

#### Attributes

| Attribute<br><b>READER_IMPRESSION_TYPE_UNKNOWN</b><br>Public<br>«enum» | Description<br>The fingerprint reader impression type<br>is unknown. | Constraints and tags<br>Default: |
|------------------------------------------------------------------------|----------------------------------------------------------------------|----------------------------------|
| <b>READER_IMPRESSION_TYPE_SWIPE</b><br>Public<br>«enum»                | The reader scans fingerprints with a swiping method.                 | Default:                         |
| <b>READER_IMPRESSION_TYPE_AREA</b><br>Public<br>«enum»                 | The reader scans fingerprints with a touching method.                | Default:                         |

### DPFPReaderSerialNumberType

Type:EnumerationPackage:readersDescription:Describes whether the serial number of the fingerprint reader is provided by hardware or software.

Attributes

| Attribute                                                | Description                                                                     | Constraints and tags |
|----------------------------------------------------------|---------------------------------------------------------------------------------|----------------------|
| <b>SERIAL_NUMBER_TYPE_PERSISTENT</b><br>Public<br>«enum» | The persistent serial number of the fingerprint reader is provided by hardware. | Default:             |
| SERIAL_NUMBER_TYPE_VOLATILE<br>Public<br>«enum»          | The volatile serial number of the fingerprint reader is provided by software.   | Default:             |

## DPFPReaderTechnology

| Type:        | Enumeration                                  |
|--------------|----------------------------------------------|
| Package:     | readers                                      |
| Description: | Describes the fingerprint reader technology. |

Attributes

| Attribute                                             | Description                                   | Constraints and tags |
|-------------------------------------------------------|-----------------------------------------------|----------------------|
| <b>READER_TECHNOLOGY_UNKNOWN</b><br>Public<br>«enum»  | The fingerprint reader technology is unknown. | Default:             |
| <b>READER_TECHNOLOGY_OPTICAL</b><br>Public<br>«enum»  | Optical fingerprint reader.                   | Default:             |
| READER_TECHNOLOGY_CAPACITIVE                          | Capacitive fingerprint reader.                | Default:             |
| Public<br>«enum»                                      |                                               |                      |
| <b>READER_TECHNOLOGY_THERMAL</b><br>Public<br>«enum»  | Thermal fingerprint reader.                   | Default:             |
| <b>READER_TECHNOLOGY_PRESSURE</b><br>Public<br>«enum» | Pressure fingerprint reader.                  | Default:             |

## DPFPReaderDescription

Type:InterfacePackage:readersDescription:Provides information about a particular physical fingerprint reader attached to the system.

| Method<br>getFirmwareRevision()<br>DPFPReaderVersion<br>Public       | Description<br>Returns the fingerprint reader firmware<br>revision.                    | Parameters |
|----------------------------------------------------------------------|----------------------------------------------------------------------------------------|------------|
| <b>getHardwareRevision()</b><br>DPFPReaderVersion<br>Public          | Returns the fingerprint reader hardware revision.                                      |            |
| <b>getImpressionType()</b><br>DPFPReaderImpressionType<br>Public     | Returns the fingerprint reader usage modality.                                         |            |
| <b>getLanguage()</b> int<br>Public                                   | Returns the fingerprint reader language.                                               |            |
| <b>getProductName()</b> String<br>Public                             | Returns the fingerprint reader product class name.                                     |            |
| <b>getSerialNumber()</b> String<br>Public                            | Returns the fingerprint reader serial number.                                          |            |
| <b>getSerialNumberType()</b><br>DPFPReaderSerialNumberType<br>Public | Describes if the fingerprint reader serial number is provided by hardware or software. |            |
| <b>getTechnology()</b><br>DPFPReaderTechnology<br>Public             | Returns the fingerprint reader technology.                                             |            |
| <b>getVendor()</b> String<br>Public                                  | Returns the fingerprint reader manufacturer name.                                      |            |

### **DPFPReaderVersion**

| Type:        | Interface                                   |
|--------------|---------------------------------------------|
| Package:     | readers                                     |
| Description: | The fingerprint reader version information. |

#### Operations

| Method                | Description                             |
|-----------------------|-----------------------------------------|
| <b>getBuild()</b> int | Returns the build number of the reader. |
| FUDIIC                |                                         |

**getMajor()** int Returns the major version of the reader. Public

**getMinor()** int Returns the minor version of the reader. Public

### **DPFPReadersCollection**

| Type:        | Interface List                                                                    |
|--------------|-----------------------------------------------------------------------------------|
| Package:     | readers                                                                           |
| Description: | Collection of the descriptions of all fingerprint readers attached to the system. |

#### Operations

| Method                          | Description                                                 | Parameters                                   |
|---------------------------------|-------------------------------------------------------------|----------------------------------------------|
| get()                           | Finds a description of the fingerprint reader               | <sup>•</sup> <b>String</b> [in] serialNumber |
| DPFPReaderDescription<br>Public | by its serial number.                                       | The serial number.                           |
|                                 | Returns the description found or null if nothing was found. |                                              |

## **DPFPReadersCollectionFactory**

| Type:        | Interface                                |
|--------------|------------------------------------------|
| Package:     | readers                                  |
| Description: | DPFPReadersCollection factory interface. |

| Method                             | Description                                          |
|------------------------------------|------------------------------------------------------|
| getReaders() DPFPReadersCollection | Creates a new list of available reader descriptions. |
| Public                             |                                                      |
|                                    | Returns the object created.                          |

# swing package

| Type:    | Package |
|----------|---------|
| Package: | ui      |

### DPFPEnrollmentControl

| Type:       | Class | JPanel, Serializable |
|-------------|-------|----------------------|
| Package:    | swing |                      |
| Description | Swing | UI for Enrollment    |

#### Attributes

| Attribute                            | Description | Constraints and tags   |
|--------------------------------------|-------------|------------------------|
| DPFPUI_PROPERTIES String             |             | Default: "dpfpui"      |
| Package                              |             |                        |
| Static Const                         |             |                        |
|                                      |             |                        |
| ENROLLED_FINGERS_PROPERTY String     |             | Default:               |
| Package                              |             | "enrolledFingers"      |
| Static Const                         |             |                        |
| MAY ENDOULED FINGED COUNT CHIL       |             | Defect                 |
| MAX_ENROLLED_FINGER_COUNT String     |             | Default:               |
| Package                              |             | "maxEnrollFingerCount" |
| Static Const                         |             |                        |
|                                      |             | Dofault: 220           |
|                                      |             | Default: 320           |
| Package                              |             |                        |
| Static Const                         |             |                        |
|                                      |             | Dofault: 180           |
|                                      |             | Delault. 400           |
|                                      |             |                        |
| Static Const                         |             |                        |
| READER SERIAL NUMBER PROPERTY String |             | Default:               |
| Package                              |             | "readerSerialNumber"   |
| Static Const                         |             |                        |

| Method                       | Description                    | Parameters                           |
|------------------------------|--------------------------------|--------------------------------------|
| addEnrollmentListener() void | Adds enrollment event listener | DPFPEnrollmentListener [in] listener |
| Public                       |                                | listener to add                      |
|                              |                                |                                      |
| DPFPEnrollmentControl()      | Creates enrollment control.    |                                      |
| Public                       |                                |                                      |
|                              |                                |                                      |

| getEnrolledFingers()                        | Returns the enrolled finger        |                                                  |
|---------------------------------------------|------------------------------------|--------------------------------------------------|
| EnumSet <dpfpfingerindex></dpfpfingerindex> | indices                            |                                                  |
| Public                                      |                                    |                                                  |
|                                             |                                    |                                                  |
| getMaxEnrollFingerCount() int               | Returns the maximum number of      |                                                  |
| Public                                      | fingers allowed for the user       |                                                  |
|                                             |                                    |                                                  |
| getReaderSerialNumber() String              | Returns the serial number of       |                                                  |
| Public                                      | fingerprint reader from which      |                                                  |
|                                             | data will be captured.             |                                                  |
|                                             | ·                                  |                                                  |
| removeEnrollmentListener()                  | Removes enrollment event           | DPFPEnrollmentListener [in] listener             |
| void                                        | listener                           | listener to remove                               |
| Public                                      |                                    |                                                  |
|                                             |                                    |                                                  |
| setEnrolledFingers() void                   | Sets the enrolled finger indices   | EnumSet <dpfpfingerindex> [in]</dpfpfingerindex> |
| Public                                      |                                    | fingers                                          |
|                                             |                                    | fingers enrolled                                 |
| setMaxEnrollFingerCount() void              | Sets the maximum number of         | int [in] maxCount                                |
| Public                                      | fingers allowed for the user       | maximum number to set                            |
|                                             |                                    |                                                  |
| setReaderSerialNumber() void                | Sets the serial number of          | String [in] serialNumber                         |
| Public                                      | fingerprint reader from which      | serial number to be set                          |
|                                             | data will be captured. Setting the |                                                  |
|                                             | serial number will stop capturing. |                                                  |
|                                             |                                    |                                                  |
|                                             | 1                                  |                                                  |

### DPFPEnrollmentEvent

| Туре:        | Class EventObject                                                   |
|--------------|---------------------------------------------------------------------|
| Package:     | swing                                                               |
| Description: | Event occurred as a result of user input in the enrollment control. |

Attributes

| Attribute                                            | Description                                                                    | Constraints and tags                                                                                                    |
|------------------------------------------------------|--------------------------------------------------------------------------------|----------------------------------------------------------------------------------------------------|
| FINGER_DELETED int<br>Public<br>Static Const         | Indicates that finger enrollment is deleted<br>and template should be removed  | Default: 1                                                                                                    |
| FINGER_ENROLLED int<br>Public<br>Static Const        | Indicates that finger is enrolled and needs<br>to be saved<br>See also getID() | Default: 0                                                                                                    |
| Operations                                           |                                                                                |                                                                                                    |
| Method<br><b>DPFPEnrollmentEvent(</b> )<br>Public    | Description<br>)Constructs an event                                            | Parameters<br>Object [in] source<br>event source<br>int [in] id<br>event id<br>DPFPFingerIndex [in] finger                                            |
| <b>DPFPEnrollmentEvent(</b> )<br>Public              | )Constructs an event with null template                                        | finger index<br><b>DPFPTemplate</b> [in] template<br>enrolled template<br><b>Object</b> [in] source<br>event source<br><b>int</b> [in] id<br>event id |
| <b>getFingerIndex()</b><br>DPFPFingerIndex<br>Public | Returns the finger index associated with the event.                            | <b>DPFPFingerIndex</b> [in] finger<br>finger index<br>e                                                                                               |
| <b>getID()</b> int<br>Public                         | Returns the event ID.                                                          |                                                                                                    |

#### getPerformed() boolean Public

getStopCapture() boolean Public

#### **getTemplate()** DPFPTemplate

Public

**setPerformed()** void Public Returns the enrolled fingerprint template.

Sets an enrollment or unenrollment result to report in the enrollment UI control.

Event handler may signal the success of either <sup>1</sup> one by setting the performed property to true. <sup>1</sup>

Setting the property to true or false doesn't prevent other listeners from receiving the event - all listeners will be notified and may modify the property again. So, if there are several listeners subscribed to the event, they can combine their results using either AND ("any failure means unsuccessful [un]enrollment") or OR ("any success means successful [un]enrollment").

After notifying all listeners, the control will show the resulting [un]enrollment status.

If some listener wants to signal [un]enrollment results immediately, it can set the event's properties and throw a DPFPEnrollmentVetoException. In this case all remaining listeners will be skipped and [un]enrollment status will be reflected immediately.

**boolean** [in] performed True signals that enrollment or unenrollment was successfully performed (default),

False signals failure to perform the [un]enrollment.

boolean [in] stop

True signals that there is no need for new captures and the capture operation may be stopped (default).

False signals that the enrollment needs more fingerprint captures.

| <b>setStopCapture()</b> void<br>Public | Sets a request for a capture cancellation.                                                                                                    |  |
|----------------------------------------|----------------------------------------------------------------------------------------------------|--|
|                                        | By default, when a fingerprint is captured and<br>all listeners are notified, the capture operation<br>stops. If some event listener wants to repeat<br>capture, it may set the stopCapture property to<br>false, then after notifying all listeners the<br>capture will continue.                         |  |
|                                        | If some listener wants to signal enrollment<br>result and stop capture immediately, it can set<br>the event's properties and throw a<br>DPFPEnrollmentVetoException. In this case all<br>remaining listeners will be skipped, capture will<br>stop and enrollment status will be reflected<br>immediately. |  |

# DPFPEnrollmentVetoException

| Type:        | Class Exception                                                                                                    |
|--------------|----------------------------------------------------------------------------------------------------|
| Package:     | swing                                                                                                    |
| Description: | Can be thrown by DPFPEnrollment listeners in order to signal that results of [un]enrollment should be applied immediately, ignoring other listeners. |

See also DPFPEnrollmentEvent and DPFPEnrollmentListener.

| Method                        | Description                 | Parameters         |
|-------------------------------|-----------------------------|--------------------|
| DPFPEnrollmentVetoException() | Constructs a new exception. |                    |
| Public                        |                             |                    |
| DPFPEnrollmentVetoException() |                             | String [in] reason |
| Public                        |                             | -                  |

## DPFPVerificationControl

Type:ClassJPanelPackage:swingDescription:This class implements a Java Swing UI control for verification.

#### Attributes

| Attribute                     | Description | Constraints and tags          |
|-------------------------------|-------------|-------------------------------|
| READER_SERIAL_NUMBER_PROPERTY |             | Default: "readerSerialNumber" |
| String                        |             |                               |
| Public                        |             |                               |
| Static Const                  |             |                               |

| Method                              | Description                         | Parameters                    |
|-------------------------------------|-------------------------------------|-------------------------------|
| addVerificationListener() void      | Adds a verification event listener. | DPFPVerificationListener [in] |
| Public                              |                                     | listener                      |
|                                     | See also DPFPVerificationEvent      | the listener to add           |
|                                     | and DPFPVerificationListener.       |                               |
|                                     |                                     |                               |
| DPFPVerificationControl()           | Constructs a new verification UI    |                               |
| Public                              | control.                            |                               |
| ant Decider Covie Murcher () Chrise | Detume the seriel number of the     |                               |
| getReaderSeriaiNumber() String      | Returns the serial number of the    |                               |
| PUDIIC                              | ringerprint reader from which data  |                               |
|                                     | will be captured.                   |                               |
|                                     |                                     |                               |
| isStopping() boolean                | Indicates that the control has a    |                               |
| Public                              | pending request to stop             |                               |
|                                     | pending request to stop.            |                               |
|                                     | Returns true when the control has   |                               |
|                                     | a pending request to stop, false    |                               |
|                                     | otherwise.                          |                               |
|                                     |                                     |                               |
| removeVerificationListener() void   | Removes a verification event        | DPFPVerificationListener [in] |
| Public                              | listener.                           | listener                      |
|                                     | See also DPFPVerificationEvent      | the listener to remove        |
|                                     | and DPFPVerificationListener.       |                               |
|                                     |                                     |                               |
| setReaderSerialNumber() void        | Sets the serial number of the       | String [in] serialNumber      |
| Public                              | fingerprint reader from which data  | the serial number to be set   |
|                                     | will be captured.                   |                               |
|                                     | Note that setting the serial number |                               |
|                                     | will stop capturing.                |                               |
|                                     |                                     |                               |

| <b>start()</b> void<br>Public | <ul> <li>Starts a fingerprint capture. This method makes the control begin waiting for a fingerprint capture from the reader. When the fingerprint is obtained, the control creates a feature set and generates a DPFPVerificationEvent.</li> <li>Event listeners may compare this feature set with their fingerprint templates and report success/failure to the control using the PFPVerificationEvent#setMatched property.</li> </ul> |  |
|-------------------------------|----------------------------------------------------------------------------------------------------|--|
|                               |                                                                                                    |  |
|                               | When all listeners are notified, the control will show a matching<br>status and stop capturing. If some listener wants more captures, it<br>can set DPFPVerificationEvent#getStopCapture() to false (by default<br>it is set to true).                                                                                                    |  |
|                               | If the DPFPVerificationVetoException has been thrown by any<br>listener, then remaining listeners will not receive the<br>captureCompleted event, and the control immediately shows<br>matching status and stops capture (unless the<br>DPFPVerificationEvent#getStopCapture() property was reset to<br>false).                                                                                                    |  |
| <b>stop()</b> void<br>Public  | Places a request to stop capture.<br>The stopping is asynchronous due<br>to JNI and Swing thread<br>interlocking. After the request is<br>placed, all events from the capture<br>must be ignored - check the<br>iStopping() flag.                                                                                                    |  |

### **DPFPVerificationEvent**

Type: Class EventObject Package: swing

Description: This class represents an event which occurs in a verification UI control as a result of user action.

Event listeners can modify "status" properties of the event setMatched, setStopCapture thus reporting about verification results or requesting more fingerprint captures.

Operations

| Method                                   | Description         | Parameters                                |
|------------------------------------------|---------------------|-------------------------------------------|
| <b>DPFPVerificationEvent()</b><br>Public | Constructs an event | <b>Object</b> [in] source<br>event source |

**DPFPFeatureSet** [in] featureSet acquired fingerprint feature set

#### getFeatureSet() DPFPFeatureSet Public

Returns acquired fingerprint feature set

getMatched() boolean Public

getStopCapture() boolean Public

| <b>setMatched()</b> void<br>Public     | Sets a verification result which is reported in the verification control.                                                                                                    | <b>boolean</b> [in] matched<br>True signals that verification was                |
|----------------------------------------|----------------------------------------------------------------------------------------------------|----------------------------------------------------------------------------------|
|                                        | Event handlers may signal a verification failure setting the matched property into true.                                                                                                    | successfully matched .<br>False signals failure to find any                      |
|                                        | Setting the property to true or false doesn'<br>prevent other listeners from receiving the<br>event, all listeners will be notified and may<br>modify the property again. So, if there are<br>several listeners subscribed to the event,<br>they can combine their results using either<br>AND ("any failure means unsuccessful<br>match") or OR ("any success means<br>successful match"). After notifying all<br>listeners, the control will show the resulting<br>verification status. | matching template. (default)<br>t                                                |
|                                        | If some listener wants to signal verification<br>result immediately, it can set the event's<br>properties and throw a<br>DPFPVerificationVetoException. In this case<br>all remaining listeners will be skipped and<br>verification status will be reflected<br>immediately.                                                                                                    | 2                                                                                |
|                                        | Default value is false.                                                                                                    |                                                                                  |
| <b>setStopCapture()</b> void<br>Public | Sets a request for a capture cancellation.                                                                                                    | <b>boolean</b> [in] stop                                                         |
|                                        | By default, when a fingerprint is captured<br>and all listeners are notified, the capture<br>operation stops. If some event listener<br>wants to repeat capture, it may set the                                                                                                    | for new captures and that the<br>capture operation may be<br>stopped (default),. |
|                                        | stopCapture property to false, then after<br>notifying all listeners the capture will<br>continue.                                                                                                    | False signals that the verification needs more fingerprint captures.             |
|                                        | If some listener wants to signal verification<br>result and stop capture immediately, it car<br>set the event's properties and throw a<br>DPFPVerificationVetoException. In this case<br>all remaining listeners will be skipped,<br>capture will stop and verification status wil<br>be reflected immediately.                                                                                                    | 1<br>2<br>1                                                                      |

## **DPFPVerificationVetoException**

Type:

Class Exception

| Package:     | swing                                                                                       |
|--------------|---------------------------------------------------------------------------------------------|
| Description: | Can be thrown by DPFPVerification listeners in order to signal that the capturing should be |
|              | continued.                                                                                  |

#### Operations

| Method                          | Description                 | Parameters |
|---------------------------------|-----------------------------|------------|
| DPFPVerificationVetoException() | Constructs a new exception. |            |
| Public                          |                             |            |

### DPFPEnrollmentListener

| Type:        | Interface EventListener                           |
|--------------|---------------------------------------------------|
| Package:     | swing                                             |
| Description: | Listener interface for enrollment control events. |

Operations

| Method                                 | Description                                                    | Parameters                                       |
|----------------------------------------|----------------------------------------------------------------|--------------------------------------------------|
| <b>fingerDeleted()</b> void            | Fired when old fingerprint needs to be                         | <b>DPFPEnrollmentEvent</b> [in] e                |
| Public                                 | deleted.                                                       | event occurred                                   |
| <b>fingerEnrolled()</b> void<br>Public | Fired when new fingerprint was enrolled and needs to be saved. | <b>DPFPEnrollmentEvent</b> [in] e event occurred |

## DPFPVerificationListener

| Type:        | Interface EventListener                                    |
|--------------|------------------------------------------------------------|
| Package:     | swing                                                      |
| Description: | Listener interface for the verification UI control events. |

| Method             | Description                                | Parameters                   |
|--------------------|--------------------------------------------|------------------------------|
| captureCompleted() | Fired when fingerprint has been acquired   | DPFPVerificationEvent [in] e |
| void               | and verification feature set is extracted. | The verification event that  |
| Public             |                                            | occurred. Listeners should   |
|                    |                                            | modify the event to signal a |
|                    |                                            | verification result.         |

## verification package

Type: Package Package: onetouch

### **DPFPVerification**

Type:InterfacePackage:verificationDescription:This interface describes a fingerprint verification operation.

The fingerprint verification interface allows comparison of a fingerprint feature set (extracted from a fingerprint reader capture) with a fingerprint template (created during fingerprint enrollment). It uses a false accept rate (FAR) as a threshold to decide whether or not the feature set and template match each other close enough to accept the feature set. Lower FAR means lower probability of falsely accepted fingerprint but higher rate of false rejects (FRR); and vice versa.

See also DPFPCapture, DPFPFeatureExtraction and DPFPEnrollment.

Attributes

| Attribute                                              | Description                                                                                                    | Constraints and tags                  |
|--------------------------------------------------------|----------------------------------------------------------------------------------------------------|---------------------------------------|
| <b>HIGH_SECURITY_FAR</b> int<br>Public<br>Static Const | False accept rate (FAR) factor corresponding to false accept probability of 0.000001 (1e-6) (most strict verification)         | Default:<br>PROBABILITY_ONE / 1000000 |
| LOW_SECURITY_FAR int<br>Public<br>Static Const         | False accept rate (FAR) factor corresponding to false accept probability of 0.0001 (1e-4) (not very strict verification)       | Default:<br>PROBABILITY_ONE / 10000   |
| MEDIUM_SECURITY_FAR<br>int<br>Public<br>Static Const   | False accept rate (FAR) factor corresponding to false accept probability of 0.00001 (1e-5) (moderately strict verification)    | Default:<br>PROBABILITY_ONE / 100000  |
| <b>PROBABILITY_ONE</b> int<br>Public<br>Static Const   | False accept rate (FAR) corresponding to false accept probability of 1.0 (every fingerprint template will successfully match). | <i>Default:</i> 0x7FFFFFFF            |
| Operations                                             |                                                                                                    |                                       |
| Method                                                 | Description                                                                                                    | Parameters                            |

| <b>getFARRequested()</b> int<br>Public              | Returns the false accept rate (FAR) factor set for<br>the operation.<br>Corresponding probability (normalized to [01])<br>of false accept may be estimated as:<br>double p = ((double)getFARRequested()) /<br>PROBABILITY_ONE;.<br>Lower FAR means lower probability of falsely<br>accepted fingerprint but higher rate of false<br>rejects (FRR); and vice versa.                                                                                                    |                                                                                                    |
|-----------------------------------------------------|----------------------------------------------------------------------------------------------------|----------------------------------------------------------------------------------------------------|
| <b>setFARRequested()</b> void<br>Public             | Sets the false accept rate (FAR) factor.<br>Corresponding probability (normalized to [01])<br>of false accept may be estimated as:<br>double p = ((double)farRequested()) /<br>PROBABILITY_ONE.<br>So, having the desired normalized probability p,<br>you can calculate the farRequested value as:<br>int farRequested = p * PROBABILITY_ONE.<br>Lower FAR means lower probability of falsely<br>accepted fingerprint but higher rate of false<br>rejects (FRR); and vice versa. | int [in] farRequested<br>The false accept rate (FAR) factor<br>requested.                                                                                                   |
| <b>verify()</b><br>DPFPVerificationResult<br>Public | Compares the fingerprint feature set against the<br>fingerprint template and returns the result of<br>comparison.<br>The fingerprint verification uses a false accept<br>rate<br>(FAR) as a threshold to decide are the feature set<br>and template match each other close enough to<br>accept the feature set.                                                                                                    | <b>DPFPFeatureSet</b> [in] featureSet<br>Fingerprint feature set to verify.<br><b>DPFPTemplate</b> [in]<br>enrollmentTemplate<br>Fingerprint template to verify<br>against. |

See also getFARRequested()

## **DPFPVerificationFactory**

Type:InterfacePackage:verificationDescription:DPFPVerification factory interface.

Operations

| Method<br>createVerification() DPFPVerification<br>Public | Description<br>Creates an instance of DPFPVerification<br>object.                           | Parameters            |
|-----------------------------------------------------------|---------------------------------------------------------------------------------------------|-----------------------|
| <b>createVerification()</b> DPFPVerification<br>Public    | Creates an instance of DPFPVerification object with a specified "false accept ratio" value. | int [in] FARRequested |

### DPFPVerificationResult

| Type:        | Interface                                                     |
|--------------|---------------------------------------------------------------|
| Package:     | verification                                                  |
| Description: | This interface represents a result of verification operation. |

| Method<br><b>getFalseAcceptRate()</b><br>int<br>Public | Description<br>Returns a value indicating the verification score; a number signifying how<br>closely the fingerprint and template match each other). See also<br>getFARRequested |
|--------------------------------------------------------|----------------------------------------------------------------------------------------------------|
| <b>isVerified()</b> boolean<br>Public                  | Returns the decision: whether or not a fingerprint feature set matches the fingerprint template closely enough.                                                                  |
|                                                        | Returns true if fingerprint feature set matches the fingerprint template, false otherwise.                                                                                       |

This chapter describes the functionality of the graphical user interfaces that are wrapped within the following namespaces:

com.digitalpersona.onetouch.ui.swing.DPFPEnrollmentControl

This namespace includes the graphical user interface described in the next section. The constructor, properties, and event handler contained within this namespace are described on *page 71*.

com.digitalpersona.onetouch.ui.swing.DPFPVerificationControl

This object includes the graphical user interface described on *page 93*. The constructor, properties, and event handler contained within this namespace are described on *page 76*.

## **DPFPEnrollmentControl User Interface**

The graphical user interface included with the **DPFPEnrollmentControl** object consists of two elements. The first element is used to provide instructions for selecting a fingerprint to enroll or to unenroll (delete) and is used to indicate already-enrolled fingerprints. The second element is used to provide instructions and feedback, both graphically and textually, about the enrollment process.

The tables and figure in this section describe the interaction between the user and the graphical user interface during fingerprint enrollment and unenrollment (deletion).

NOTE: In the tables, the elements are referred to as the hands element and the numbers element.

### **Enrolling a Fingerprint**

*Figure 1* illustrates the fingerprint enrollment process using the **DPFPEnrollmentControl** object graphical user interface. Picture numbers in the figure correspond to the pictures in Table 1 on *page 86. Table 1* illustrates and describes the interaction between the user and the graphical user interface during fingerprint enrollment.

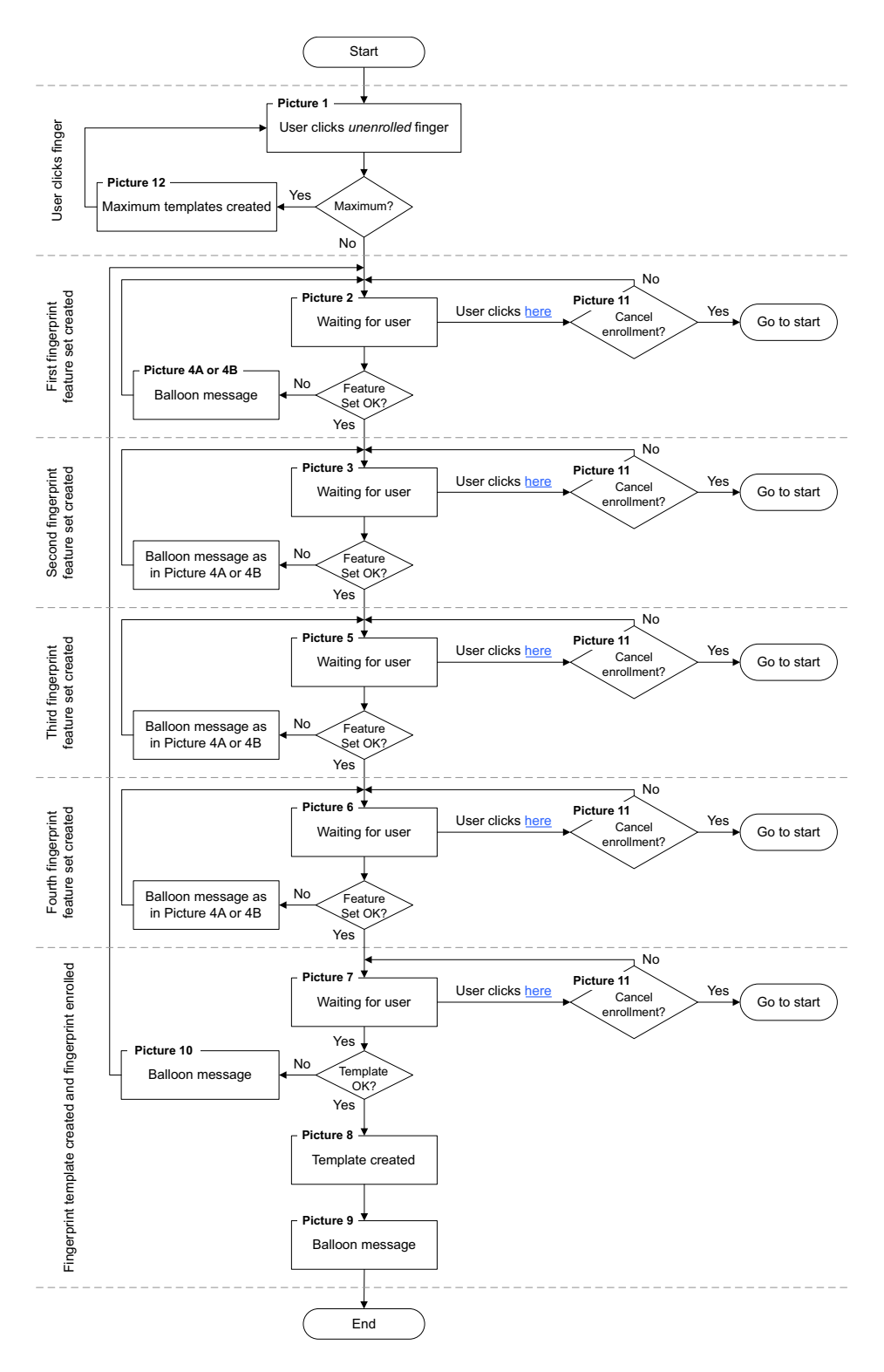

Figure 1. Enrolling a fingerprint using the DPFPEnrollmentControl object graphical user interface

| Table 1. DPFPEnrollmentControl | object graphical user interface: Enrolling a fingerprint |
|--------------------------------|----------------------------------------------------------|
|                                |                                                          |

| Graphical user interface | User actions and user interface feedback                                                                                                    |
|--------------------------|----------------------------------------------------------------------------------------------------|
| Picture 1                | This image indicates that no fingerprints have been<br>enrolled, because the fingers associated with any enrolled<br>fingerprints are green.                                                                                                    |
| Picture 2                | The user clicked the right index finger, and control was<br>passed from the hands element to the numbers element.<br>The numbers element is ready to enroll the user's right<br>index fingerprint, as indicated by the green finger on the<br>hand in the bottom left corner. |
| Picture 3                | The user touched the fingerprint reader, and a fingerprint feature set was created.                                                                                                    |

| Table 1. DPFPEnrollmentControl | object graphical user interface: | Enrolling a fingerprint (continued) |
|--------------------------------|----------------------------------|-------------------------------------|
|--------------------------------|----------------------------------|-------------------------------------|

| Graphical user interface          | User actions and user interface feedback                                                                                                    |
|-----------------------------------|----------------------------------------------------------------------------------------------------|
| <section-header></section-header> | The user touched the fingerprint reader, but a fingerprint<br>feature set was not created. The message that is displayed<br>depends on the quality of the fingerprint sample. |
| Picture 5                         | The user touched the fingerprint reader, and a second fingerprint feature set was created.                                                                                    |

| Graphical user interface                                                                                                    | User actions and user interface feedback                                                                                                    |
|----------------------------------------------------------------------------------------------------|----------------------------------------------------------------------------------------------------|
| Picture 6                                                                                                    | The user touched the fingerprint reader, and a third fingerprint feature set was created.                                                                                                    |
| Picture 7                                                                                                    | The user touched the fingerprint reader, and a fourth fingerprint feature set was created.                                                                                                    |
| Picture 8<br>Fingerprint Enrollment<br>Vou may erroll your fingerprints<br>To enroll a fingerprint, click a finger on the hands below. It is recommended that<br>you enroll afingerprint, click a finger on the hands below. It is recommended that<br>you enroll your index finger. Enrolled fingers are highlighted. You may also delete<br>an enrolled fingerprint ty clicking a highlighted finger.<br>Your right index fingerprint is now enrolled | When a fingerprint template is created for the selected finger, control is passed to the hands element.         This image appears when the OnEnroll event of the enrollment control event handler is fired and returns a status of Success in the EventHandlerStatus parameter. |

#### Table 1. DPFPEnrollmentControl object graphical user interface: Enrolling a fingerprint (continued)

| Graphical user interface                                                                                                    | User actions and user interface feedback                                                                                                    |
|----------------------------------------------------------------------------------------------------|----------------------------------------------------------------------------------------------------|
| Fingerprint Enrollment<br>✓<br>Furcial a Fingerprint<br>Vou may enroll your fingerprints<br>To enroll a fingerprint, click a finger on the hands below. It is recommended that<br>you enroll your index finger. Frolled fingers are highlighted. You may also delete<br>an enrolled fingerprint by clicking a highlighted finger.<br>Close | The hands element indicates that the right index<br>fingerprint is enrolled, that is, the finger is green.<br>The enrolledFingers set now contains a<br>DPFPFingerIndex.RIGHT_INDEX value.                                                                                                    |
| Picture 10<br>Fingerprint Enrollment<br>For Oll a Fingerprint<br>Vou may erroll your fingerprints<br>Scan your right index finger four times.                                                                                                    | A fingerprint template was not created for the selected finger.<br>The user is instructed to try again, and control remains with the numbers element.                                                                                                    |
| Picture 11<br>Fingerprint Enrollment<br>Vou may erroll your fingerprints<br>Scan your right index finger four times.<br>Fingerprint Enrollment<br>To you want to cancel enrollment of your right index fingerprint?<br>Uses No<br>Click harg to cancel enrollment.<br>Ciose                                                                | This message appears when the user clicks <b>here</b> in <b>Click</b><br><u>here</u> to cancel enrollment. When the user clicks <b>No</b> , this<br>message is dismissed and control is returned to the<br>numbers element. When the user clicks <b>Yes</b> , this message<br>is dismissed and control is passed to the hands element.<br>The user can cancel enrollment at any time by clicking<br>here and then clicking <b>Yes</b> . |

#### Table 1. DPFPEnrollmentControl object graphical user interface: Enrolling a fingerprint (continued)

| Table 1. DPFPEnrollmentControl | object graphical user interface: | : Enrolling a fingerprint (continued) |
|--------------------------------|----------------------------------|---------------------------------------|
|--------------------------------|----------------------------------|---------------------------------------|

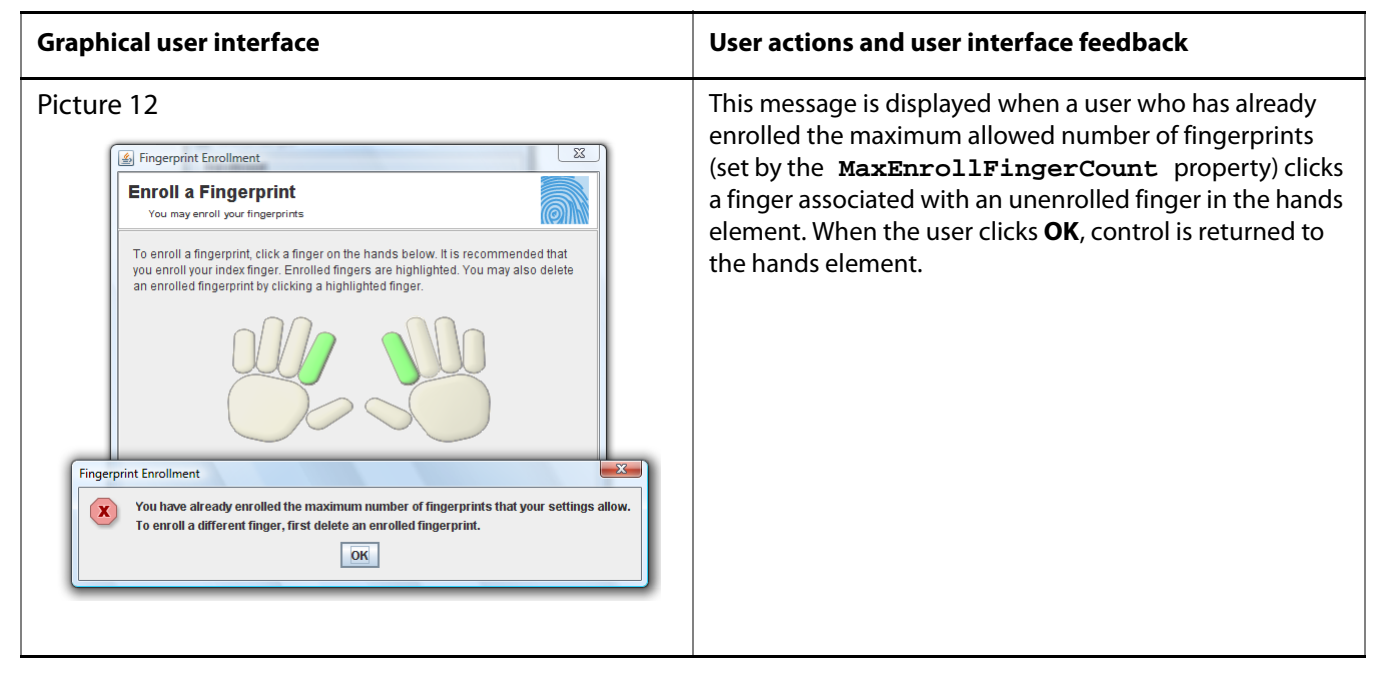

## **Unenrolling (Deleting) a Fingerprint**

The table below illustrates and describes the interaction between the user and the graphical user interface during fingerprint unenrollment (deletion).

| bhical user interface                                                                                                    | User actions and user interface feedback                                                                                                    |
|----------------------------------------------------------------------------------------------------|----------------------------------------------------------------------------------------------------|
| Fingerprint Enrollment Function of the second second s | The hands element indicates that the right index<br>fingerprint is enrolled, that is, the finger is green.<br>The enrolledFingers set now contains a<br>DPFPFingerIndex.RIGHT_INDEX value.                                                                                                    |
| Fingerprint Enrollment<br>Vou may enroll your fingerprints<br>To enroll a fingerprint, click a finger on the hands below. It is recommended that<br>you enroll your index finger. Enrolled fingers are highlighted. You may also delete<br>an enrolled fingerprint by clicking a highlighted finger.<br>Fingerprint Enrollment<br>Ter you sure you want to delete the right index fingerprint?<br>Yes No                                                                                                    | This message appears when the user clicks the right index<br>fingerprint (which was previously enrolled).<br>When the user clicks <b>No</b> , this message is dismissed and<br>control is returned to the hands element, which remains<br>unchanged.<br>When the user clicks <b>Yes</b> , this message is dismissed and<br>control is returned to the hands element, where the<br><b>Fingerprint Deleted</b> message is displayed (see the next<br>picture). |

|  | <b>Table 2.</b> DPFPEnrollmentControl | graphical user interface: Unenr | olling (deleting) | ) a fingerprint template |
|--|---------------------------------------|---------------------------------|-------------------|--------------------------|
|--|---------------------------------------|---------------------------------|-------------------|--------------------------|

| Graphical user interface | User actions and user interface feedback                                                                                                    |  |
|--------------------------|----------------------------------------------------------------------------------------------------|--|
| Fingerprint Enrollment   | This image appears when the <b>OnDelete</b> event of the enrollment control event handler is fired and returns a status of <b>Success</b> in the <b>EventHandlerStatus</b> parameter. When an application receives this event, it should delete the fingerprint template associated with the right index finger.<br>The enrolledFingers set is now empty.<br>The green color is removed from the right index finger, indicating that the associated fingerprint is no longer enrolled. |  |

# DPFPVerificationControl Graphical User Interface

The graphical user interface included with the **DPFPVerificationControl** object consists of one element. This element is used to indicate the connection status of the fingerprint reader and to provide feedback about the fingerprint verification process. *Table 3* illustrates and describes the interaction between the user and the graphical user interface.

| Graphical user interface | User actions and user interface feedback                                                                                                    |  |  |  |  |
|--------------------------|----------------------------------------------------------------------------------------------------|--|--|--|--|
|                          | Indicates that the fingerprint reader is connected and ready for the user to scan a finger.                                                                                                    |  |  |  |  |
| X                        | Indicates that the fingerprint reader is disconnected.                                                                                                    |  |  |  |  |
|                          | Indicates a comparison decision of match from a fingerprint verification operation.                                                                                                    |  |  |  |  |
|                          | This image appears when the <b>captureCompleted</b> event of the verification control event handler is fired and returns a status of <b>Success</b> in the <b>EventHandlerStatus</b> parameter. |  |  |  |  |
|                          | Indicates a comparison decision of non-match from a fingerprint verification operation.                                                                                                    |  |  |  |  |
|                          | This image appears when the <b>captureCompleted</b> event of the verification control event handler is fired and returns a status of <b>Failure</b> in the <b>EventHandlerStatus</b> parameter. |  |  |  |  |

| Table 3. DPFPVerificationControl | <ol> <li>graphical user interface</li> </ol> |
|----------------------------------|----------------------------------------------|
|----------------------------------|----------------------------------------------|

# Redistribution

You may redistribute the files in the RTE\Install and the Redist folders in the One Touch for Windows SDK: Java Edition software package to your end users pursuant to the terms of the end user license agreement (EULA), attendant to the software and located in the Docs folder in the SDK software package.

When you develop a product based on the One Touch for Windows SDK: Java Edition, you need to provide the appropriate redistributables to your end users. These files are designed and licensed for use with your application. You may include the installation files located in the RTE\Install folder in your application, or you may incorporate the redistributables directly into your installer. You may also use the merge modules located in the Redist folder in the SDK software package to create your own MSI installer.

Per the terms of the EULA, DigitalPersona grants you a non-transferable, non-exclusive, worldwide license to redistribute, either directly or via the respective merge modules, the following files contained in the RTE\Install and Redist folders in the One Touch for Windows SDK: Java Edition software package to your end users and to incorporate these files into your application for sale and distribution:

## **RTE**\Install Folder

- InstallOnly.bat
- Setup.exe
- Setup.msi
- UninstallOnly.bat

## **Redist Folder**

The following table indicates which merge modules are required to support each development language and OS.

| Merge module       | C/C++  |        | COM/ActiveX |        | .NET   |        | Java   |        |
|--------------------|--------|--------|-------------|--------|--------|--------|--------|--------|
|                    | 32-bit | 64-bit | 32-bit      | 64-bit | 32-bit | 64-bit | 32-bit | 64-bit |
| DpDrivers.msm      | Х      | Х      | Х           | Х      | Х      | Х      | Х      | Х      |
| DpPolicies_OTW.msm | Х      | Х      | Х           | Х      | Х      | Х      | Х      | Х      |
| DpCore.msm         | Х      | Х      | Х           | Х      | Х      | Х      | Х      | Х      |
| DpCore_x64.msm     |        | Х      |             | Х      |        | Х      |        | Х      |
| DpProCore.msm      | Х      |        | Х           |        | Х      |        | Х      |        |
| DpProCore_x64.msm  |        | Х      |             | Х      |        | Х      |        | Х      |

7

| Merge module        | C/C++ |   | COM/ActiveX |   | .NET |   | Java |   |
|---------------------|-------|---|-------------|---|------|---|------|---|
| DpFpRec.msm         | Х     |   | Х           |   | Х    |   | Х    |   |
| DpFpRec_x64.msm     |       | Х |             | Х |      | Х |      | Х |
| DpFpUI.msm          | Х     | Х | Х           | Х | Х    | Х | Х    | Х |
| DpFpUI_x64.msm      |       | Х |             | Х |      | Х |      | Х |
| DpOTCOMActX.msm     |       |   | Х           | Х | Х    | Х |      |   |
| DpOTCOMActX_x64.msm |       |   |             | Х |      | Х |      |   |
| DpOTDotNet.msm      |       |   |             |   | Х    | Х |      |   |
| DpOTShrDotNet.msm   |       |   |             |   | Х    | Х |      |   |
| DpOTJni.msm         |       |   |             |   |      |   | Х    | Х |
| DpOTJni_x64.msm     |       |   |             |   |      |   |      | Х |
| DpOTJava.msm        |       |   |             |   |      |   | Х    | Х |

The merge modules, and the files that they contain, are listed below alphabetically.

DpCore.msm

This merge module contains the following files:

- Dpcoper2.dll
- Dpdevice2.dll
- Dpfpapi.dll
- Dphostw.exe
- Dpmux.dll
- Dpmsg.dll
- Dpclback.dll
- DPCrStor.dll
- DpCore\_x64.msm

This merge module contains the following files:

- Dpcoper2.dll
- Dpdevice2.dll
- Dpfpapi.dll
- Dphostw.exe

- Dpmux.dll
- Dpclback.dll
- DPCrStor.dll
- x64\Dpmsg.dll
- DpDrivers.msm

This merge module contains the following files:

- Dpd00701x64.dll
- Dpdevctlx64.dll
- Dpdevdatx64.dll
- Dpersona\_x64.cat
- Dpersona\_x64.inf
- Dpi00701x64.dll
- Dpinst32.exe
- Dpinst64.exe
- Usbdpfp.sys
- Dpersona.cat
- Dpersona.inf
- Dpdevctl.dll
- Dpdevdat.dll
- Dpk00701.sys
- Dpk00303.sys
- Dpd00303.dll
- Dpd00701.dll
- Dpi00701.dll
- DpFpRec.msm

This merge module contains the following files:

- Dphftrex.dll
- Dphmatch.dll
- DpFpRec\_x64.msm

This merge module contains the following files:

<system folder>\Dphftrex.dll

- <system folder>\Dphmatch.dll
- <system64 folder>\Dphftrex.dll
- <system64 folder>\Dphmatch.dll
- DPFpUI.msm

This merge module contains the following file:

- Dpfpui.dll
- DPFpUI\_x64.msm

This merge module contains the following files:

- <system folder>\Dpfpui.dll
- <system64 folder>\Dpfpui.dll
- DpOTCOMActX.msm

This merge module contains the following files:

- DPFPShrX.dll
- DPFPDevX.dll
- DPFPEngX.dll
- DPFPCtIX.dll
- DpOTCOMActX\_x64.msm

This merge module contains the following files:

- DPFPShrX.dll
- DPFPDevX.dll
- DPFPEngX.dll
- DPFPCtIX.dll
- x64\DpFpCtIX.dll
- x64\DpFpDevX.dll
- x64\DpFpEngX.dll
- x64\DpFpShrX.dll
- DpOTDotNET.msm

This merge module contains the following files:

- DPFPDevNET.dll
- DPFPEngNET.dll
- DPFPVerNET.dll

- DPFPGuiNET.dll
- DPFPCtIXTypeLibNET.dll
- DPFPCtIXWrapperNET.dll
- DPFPShrXTypeLibNET.dll
- DPOTJni.msm

This merge module contains the following files:

- dpotjni.jar
- otdpfpjni.dll
- otfxini.dll
- otmcjni.dll
- DPOTJni\_x64.msm

This merge module contains the following files:

- dpotjni.jar
- otdpfpjni.dll
- otfxini.dll
- otmcjni.dll
- DPOTJava.msm

This merge module contains the following files:

- dpfpenrollment.jar
- dpfpverification.jar
- dpotapi.jar
- DpPolicies\_OTW.msm
  - This merge module contains registry keys only.
- DpProCore.msm

This merge module contains the following files:

- Dpdevts.dll
- Dpsvinfo2.dll
- DptscInt.dll
- DpProCore\_x64.msm

This merge module contains the following files:

Dpdevts.dll

- Dpsvinfo2.dll
- DptscInt.dll
- DpOTShrDotNET.msm

This merge module contains the following files:

DPFPShrNET.dll

## **Fingerprint Reader Documentation**

You may redistribute the documentation included in the Redist folder in the One Touch for Windows SDK: Java Edition software package to your end users pursuant to the terms of this section and the EULA attendant to the software and located in the Docs folder in the SDK software package.

### Hardware Warnings and Regulatory Information

If you distribute DigitalPersona U.are.U fingerprint readers to your end users, you are responsible for advising them of the warnings and regulatory information included in the Warnings and Regulatory Information.pdf file in the Redist folder in the One Touch for Windows SDK: Java Edition software package. You may copy and redistribute to your end users the language, including the copyright and trademark notices, set forth in the Warnings and Regulatory Information.pdf file.

### **Fingerprint Reader Use and Maintenance Guide**

The DigitalPersona U.are.U fingerprint reader use and maintenance guides, DigitalPersona Reader Maintenance Touch.pdf and DigitalPersona Reader Maintenance Swipe.pdf, are located in the Redist folder in the One Touch for Windows SDK: Java Edition software package. You may copy and redistribute the DigitalPersona Reader Maintenance Touch.pdf and the DigitalPersona Reader Maintenance Swipe.pdf files, including the copyright and trademark notices, to those who purchase a U.are.U module or fingerprint reader from you.

# **Developing Citrix-aware applications**

This SDK includes support for fingerprint authentication through Windows Terminal Services (including Remote Desktop Connection) and through a Citrix connection to Metaframe Presentation Server using a client from the Citrix Presentation Server Client package.

The following types of Citrix clients are supported for fingerprint authentication:

- Program Neighborhood
- Program Neighborhood Agent
- Web Client

In order to utilize this support, your application (or the end-user) will need to copy a file to the client computer and register it. The name of the file is DPICACnt.dll, and it is located in the "Misc\Citrix Support" folder in the product package.

To deploy the DigitalPersona library for Citrix support:

- 1. Locate the DPICACnt.dll file in the "Misc\Citrix Support" folder of your software package.
- 2. Copy the file to the folder on the client computer where the Citrix client components are located (i.e. for the Program Neighborhood client it might be the "Program Files\Citrix\ICA Client" folder).
- 3. Using the regsvr32.exe program, register the DPICACnt.dll library.

If you have several Citrix clients installed on a computer, deploy the DPICACnt.dll library to the Citrix client folder for each client.

If your application will also be working with Pro Workstation 4.2.0 and later or Pro Kiosk 4.2.0 and later, you will need to inform the end-user's administrator that they will need to enable two Group Policy Objects (GPOs), "Use DigitalPersona Pro Server for authentication" and "Allow Fingerprint Data Redirection". For information on how to enable these policies, see the "DigitalPersona Pro for AD Guide.pdf" located in the DigitalPersona Pro Server software package.

This appendix is for developers who want to specify a false accept rate (FAR) other than the default used by the DigitalPersona Fingerprint Recognition Engine.

# False Accept Rate (FAR)

The false accept rate (FAR), also known as the security level, is the proportion of fingerprint verification operations by authorized users that incorrectly returns a comparison decision of match. The FAR is typically stated as the ratio of the expected number of false accept errors divided by the total number of verification attempts, or the probability that a biometric system will falsely accept an unauthorized user. For example, a probability of 0.001 (or 0.1%) means that out of 1,000 verification operations by authorized users, a system is expected to return 1 incorrect match decision. Increasing the probability to, say, 0.0001 (or 0.01%) changes this ratio from 1 in 1,000 to 1 in 10,000.

Increasing or decreasing the FAR has the opposite effect on the false reject rate (FRR), that is, decreasing the rate of false accepts increases the rate of false rejects and vice versa. Therefore, a high security level may be appropriate for an access system to a secured area, but may not be acceptable for a system where convenience or easy access is more significant than security.

## **Representation of Probability**

The DigitalPersona Fingerprint Recognition Engine supports the representation for the FAR probability that fully conforms to the BIOAPI 1.1, BioAPI 2.0, and UPOS standard specifications. In this representation, the probability is represented as a positive 32-bit integer, or zero. (Negative values are reserved for special uses.)

The definition PROBABILITY\_ONE provides a convenient way of using this representation. PROBABILITY\_ONE has the value 0x7FFFFFF (where the prefix 0x denotes base 16 notation), which is 2147483647 in decimal notation. If the probability (P) is encoded by the value (INT\_N), then

$$P = \frac{INT_N}{PROBABILITY_ONE}$$

Probability P should always be in the range from 0 to 1. Some common representations of probability are listed in column one of *Table 2*. The value in the third row represents the current default value used by the DigitalPersona Fingerprint Recognition Engine, which offers a mid-range security level. The value in the second row represents a typical high FAR/low security level, and the value in the fourth row represents a typical low FAR/high security level.

The resultant value of INT\_N is represented in column two, in decimal notation.

| Probability (P)                | Value of INT_N in decimal notation |  |  |  |  |
|--------------------------------|------------------------------------|--|--|--|--|
| 0.001 = 0.1% = 1/1000          | 2147483                            |  |  |  |  |
| 0.0001 = 0.01% = 1/10000       | 214748                             |  |  |  |  |
| 0.00001 = 0.001% = 1/100000    | 21475                              |  |  |  |  |
| 0.000001 = 0.0001% = 1/1000000 | 2147                               |  |  |  |  |

Table 2. Common values of probability and resultant INT\_N values

### **Requested FAR**

You specify the value of the FAR, which is INT\_N from the previous equation, using the **FARRequested** property (*page 82*). While you can request any value from 0 to the value PROBABILITY\_ONE, it is not guaranteed that the Engine will fulfill the request exactly. The Engine implementation makes the best effort to accommodate the request by internally setting the value closest to that requested within the restrictions it imposes for security.

### **Specifying the FAR**

You can specify the value of the FAR using the setFARRequested method. The following sample code sets the FAR to a value of MEDIUM\_SECURITY\_FAR.

```
matcher.setFARRequested(DPFPVerification.MEDIUM_SECURITY_FAR);
```

## **Achieved FAR**

The actual value of the FAR achieved for a particular verification operation can be retrieved using the getFalseAcceptRate method of the DPFPVerificationResult interface (*page 83*).

```
DPFPVerification verification =
DPFPGlobal.getVerificationFactory().createVerification(farRequested);
DPFPVerificationResult result = verification.verify(featureSet, template);
int FAR = result.getFalseAcceptRate();
```

This value is typically much smaller than the requested FAR due to the accuracy of the DigitalPersona Fingerprint Recognition Engine. The requested FAR specifies the maximum value of the FAR to be used by the Engine in making the verification decision. The actual FAR achieved by the Engine when conducting a legitimate comparison is usually a much lower value. The Engine implementation may choose the range and granularity for the achieved FAR. If you make use of this value in your application, for example, by combining it
with other achieved FARs, you should use it with caution, as the granularity and range may change between versions of DigitalPersona SDKs without notice.

# Testing

Although you may achieve the desired values of the FAR in your development environment, it is not guaranteed that your application will achieve the required security level in real-world situations. Even though the Engine is designed to make its best effort to accurately implement the probability estimates, it is recommended that you conduct system-level testing to determine the actual operating point and accuracy in a given scenario. This is even more important in systems where multiple biometric factors are used for identification.

# **Platinum SDK Enrollment Template Conversion**

This appendix is for Platinum SDK users who need to convert their Platinum SDK registration templates to a format that is compatible with the SDKs that are listed in *Fingerprint Template Compatibility* on *page 5*.

Sample code is included below for C++ and Visual Basic.

# Platinum SDK Enrollment Template Conversion for Microsoft Visual C++

Use *Code Sample 1* in applications developed in Microsoft Visual C++ to convert DigitalPersona Platinum SDK registration templates.

Code Sample 1. Platinum SDK Template Conversion for Microsoft Visual C++ Applications

```
#import "DpSdkEng.tlb" no_namespace, named_guids, raw_interfaces_only
#include <atlbase.h>
bool PlatinumTOGold(unsigned char* platinumBlob, int platinumBlobSize,
                    unsigned char* goldBlob, int goldBufferSize,
                    int* goldTemplateSize)
{
    // Load the byte array into FPTemplate Object
    // to create Platinum template object
    SAFEARRAYBOUND rgsabound;
    rgsabound.lLbound = 0;
   rgsabound.cElements = platinumBlobSize;
    CComVariant varVal;
    varVal.vt = VT_ARRAY | VT_UI1;
    varVal.parray = SafeArrayCreate(VT_UI1, 1, &rgsabound);
    unsigned char* data;
    if (FAILED(SafeArrayAccessData(varVal.parray, (void**)&data)))
        return false;
   memcpy(data, platinumBlob, platinumBlobSize);
    SafeArrayUnaccessData(varVal.parray);
    IFPTemplatePtr pIFPTemplate(__uuidof(FPTemplate));
    if (pIFPTemplate == NULL)
        return false;
```

DigitalPersona One Touch for Windows SDK: Java Edition | Developer Guide

Chapter :

}

```
Code Sample 1. Platinum SDK Template Conversion for Microsoft Visual C++ Applications (continued)
```

```
AIErrors error;
if (FAILED(pIFPTemplate->Import(varVal, &error)))
    return false;
if (error != Er_OK)
return false;
// Now pIFPTemplate contains the Platinum template.
// Use TemplData property to get the Gold Template out.
CComVariant varValGold;
if (FAILED(pIFPTemplate->get_TemplData(&varValGold)))
    return false;
unsigned char* dataGold;
if (FAILED(SafeArrayAccessData(varValGold.parray, (void**)&dataGold)))
    return false;
int blobSizeRequired = varValGold.parray->rgsabound->cElements *
                       varValGold.parray->cbElements;
*goldTemplateSize = blobSizeRequired;
if (goldBufferSize < blobSizeRequired) {</pre>
    SafeArrayUnaccessData(varValGold.parray);
    return false;
}
memcpy(goldBlob, dataGold, blobSizeRequired);
SafeArrayUnaccessData(varValGold.parray);
return true;
```

Chapter :

# Platinum SDK Enrollment Template Conversion for Visual Basic 6.0

Use *Code Sample 2* in applications developed in Microsoft Visual Basic 6.0 to convert DigitalPersona Platinum SDK enrollment templates.

Code Sample 2. Platinum SDK Template Conversion for Visual Basic 6.0

```
Public Function PlatinumToGold(platinumTemplate As Variant) As Byte()
Dim pTemplate As New FPTemplate
Dim vGold As Variant
Dim bGold() As Byte
Dim er As DpSdkEngLib.AIErrors
er = pTemplate.Import(platinumTemplate)
If er <> Er_OK Then PlatinumToGold = "": Exit Function
vGold = pTemplate.TemplData
bGold = vGold
PlatinumToGold = bGold
End Function
```

# biometric system

An automatic method of identifying a person based on the person's unique physical and/or behavioral traits, such as a fingerprint or an iris pattern, or a handwritten signature or a voice.

# comparison

The estimation, calculation, or measurement of similarity or dissimilarity between fingerprint feature set(s) and fingerprint template(s).

# comparison score

The numerical value resulting from a comparison of fingerprint feature set(s) with fingerprint template(s). Comparison scores can be of two types: similarity scores or dissimilarity scores.

# **DigitalPersona Fingerprint Recognition Engine**

A set of mathematical algorithms formalized to determine whether a fingerprint feature set matches a fingerprint template according to a specified security level in terms of the false accept rate (FAR).

# enrollee

See fingerprint data subject.

# enrollment

See fingerprint enrollment.

# false accept rate (FAR)

The proportion of fingerprint verification transactions by fingerprint data subjects not enrolled in the system where an incorrect decision of match is returned.

# false reject rate (FRR)

The proportion of fingerprint verification transactions by fingerprint enrollment subjects against their own fingerprint template(s) where an incorrect decision of non-match is returned.

# features

# See fingerprint features.

# fingerprint

An impression of the ridges on the skin of a finger.

# fingerprint capture device

A device that collects a signal of a fingerprint data subject's fingerprint characteristics and converts it to a fingerprint sample. A device can be any piece of hardware (and supporting software and firmware). In some systems, converting a signal from fingerprint characteristics to a fingerprint sample may include multiple components such as a camera, photographic paper, printer, digital scanner, or ink and paper.

# fingerprint characteristic

Biological finger surface details that can be detected and from which distinguishing and repeatable fingerprint feature set(s) can be extracted for the purpose of fingerprint verification or fingerprint enrollment.

# fingerprint data

Either the fingerprint feature set, the fingerprint template, or the fingerprint sample.

# fingerprint data object

An object that inherits the properties of a DPFPData object. Fingerprint data objects include DPFPSample (represents a fingerprint sample), DPFPFeatureSet (represents a fingerprint feature set), and DPFPTemplate (represents a fingerprint template).

# fingerprint data storage subsystem

A storage medium where fingerprint templates are stored for reference. Each fingerprint template is associated with a fingerprint enrollment subject. Fingerprint templates can be stored within a fingerprint capture device; on a portable medium such as a smart card; locally, such as on a personal computer or a local server; or in a central database.

# fingerprint data subject

A person whose fingerprint sample(s), fingerprint feature set(s), or fingerprint template(s) are present within the fingerprint recognition system at any time. Fingerprint data can be either from a person being recognized or from a fingerprint enrollment subject.

# fingerprint enrollment

*a*. In a fingerprint recognition system, the initial process of collecting fingerprint data from a person by extracting the fingerprint features from the person's fingerprint image for the purpose of enrollment and then storing the resulting data in a template for later comparison.

*b*. The system function that computes a fingerprint template from a fingerprint feature set(s).

# fingerprint enrollment subject

The fingerprint data subject whose fingerprint template(s) are held in the fingerprint data storage subsystem.

# fingerprint feature extraction

The system function that is applied to a fingerprint sample to compute repeatable and distinctive information to be used for fingerprint verification or fingerprint enrollment. The output of the fingerprint feature extraction function is a fingerprint feature set.

# fingerprint features

The distinctive and persistent characteristics from the ridges on the skin of a finger. *See also* **fingerprint characteristics**.

# fingerprint feature set

The output of a completed fingerprint feature extraction process applied to a fingerprint sample. A fingerprint feature set(s) can be produced for the purpose of fingerprint verification or for the purpose of fingerprint enrollment.

# fingerprint image

A digital representation of fingerprint features prior to extraction that are obtained from a fingerprint reader. *See also* **fingerprint sample**.

#### fingerprint reader

A device that collects data from a person's fingerprint features and converts it to a fingerprint sample.

# fingerprint recognition system

A biometric system that uses the distinctive and persistent characteristics from the ridges of a finger, also referred to as *fingerprint features*, to distinguish one finger (or person) from another.

#### fingerprint sample

The analog or digital representation of fingerprint characteristics prior to fingerprint feature extraction that are obtained from a fingerprint capture device. A fingerprint sample may be raw (as captured), intermediate (after some processing), or processed.

#### fingerprint template

The output of a completed fingerprint enrollment process that is stored in a fingerprint data storage subsystem. Fingerprint templates are stored for later comparison with a fingerprint feature set(s).

# fingerprint verification

*a*. In a fingerprint recognition system, the process of extracting the fingerprint features from a person's fingerprint image provided for the purpose of verification, comparing the resulting data to the template generated during enrollment, and deciding if the two match.

*b*. The system function that performs a one-to-one comparison and makes a decision of match or non-match.

#### match

The decision that the fingerprint feature set(s) and the fingerprint template(s) being compared are from the same fingerprint data subject.

#### non-match

The decision that the fingerprint feature set(s) and the fingerprint template(s) being compared are not from the same fingerprint data subject.

#### one-to-one comparison

The process in which recognition fingerprint feature set(s) from one or more fingers of one fingerprint data subject are compared with fingerprint template(s) from one or more fingers of one fingerprint data subject.

# repository

#### See fingerprint data storage subsystem.

## security level

The target false accept rate for a comparison context. *See also* **FAR**.

# verification

See fingerprint verification.

# Index

# A

addDataListener method 50 addEnrollmentListener() 28, 29, 71 addFeatures method 25 addFeatures(featureSet) method calling in typical fingerprint enrollment workflow 25 adding event listeners 25, 32 additional resources 4 online resources 4 related documentation 4 Allow Fingerprint Data Redirection 100

# В

biometric system defined 107 explained 19 bold typeface, uses of 3

# С

captureComplete event from fingerprint verification control event handler, receiving in typical fingerprint verification with UI support workflow 35 Citrix 1 Citrix Web Client 1 Citrix, developing for 100 Clear() method calling in typical fingerprint enrollment workflow 26 comparison, defined 107 compatible fingerprint templates See fingerprint template compatibility conventions, document See document conventions converting Platinum SDK enrollment templates for Microsoft Visual Basic 6.0 106 for Microsoft Visual C++ 104 Courier bold typeface, use of 3 createFeatureSet method 25, 32 creating an object 21

# D

data object See fingerprint data object dataAcquired() event 25, 32 deleting a fingerprint See unenrolling a fingerprint deserialize(byte[]) method

calling in fingerprint data object deserialization workflow 37 deserializing fingerprint data object workflow 37 DigitalPersona Developer Connection Forum, URL to 4 DigitalPersona Fingerprint Recognition Engine 19 DigitalPersona fingerprint recognition system 20 DigitalPersona products, supported 4 document conventions 3 documentation, related 4 DPFP.Verification.Verification class creating new instance of in typical fingerprint verification workflow 35 DPFPCapture class creating new instance of important notice that priority and readers settings cannot be changed after starting 25, 32 in typical fingerprint enrollment workflow 25, 32 DPFPEnrollment class creating new instance of in typical fingerprint enrollment workflow 25 DPFPEnrollment.EnrollmentControl class creating new instance of in typical fingerprint enrollment with UI support workflow 28, 29 DPFPEnrollmentControl graphical user interface 84 DPFPFeatureExtraction class creating new instance of in typical fingerprint enrollment workflow 25, 32 DPFPFeatureSet object creating in typical fingerprint enrollment workflow 25, 32 receiving, in typical fingerprint verification with UI support workflow 35 DPFPSample 47 DPFPSample object, returning in typical fingerprint enrollment workflow 25, 32 DPFPTemplate object creating, in typical fingerprint enrollment workflow 25 returning, in typical fingerprint enrollment with UI support workflow 28 serializing, in typical fingerprint enrollment with UI support workflow 28 DPFPVerification class creating new instance of in typical fingerprint verification workflow 32 DPFPVerification.Result object, receiving in typical fingerprint verification workflow 35

DPFPVerificationControl class creating new instance of in typical fingerprint verification with UI support workflow 35 DPFPVerificationControl graphical user interface 93 DPFPVerificationResult object, receiving in typical fingerprint verification workflow 33

# E

Engine See DigitalPersona Fingerprint Recognition Engine EnrolledFingerMask property using in typical fingerprint enrollment with UI support workflow 28, 29 enrollee 20 defined 107 enrolling a fingerprint 27 enrollment See fingerprint enrollment

# F

false accept rate 22 defined 107 setting to value other than the default 101 false negative decision 22 false negative decision, proportion of 22 See also false accept rate false positive decision 22 false positive decision, proportion of 22 See also false accept rate false positives and false negatives 22 false reject rate 22 defined 107 FAR See false accept rate FARRequested property setting in typical fingerprint verification workflow 32, 35 to value other than the default 102 features See fingerprint features files and folders installed for RTE, 32-bit installation 16 installed for RTE, 64-bit installation 17 installed for SDK 15 fingerprint 19 defined 107 workflow for enrolling with UI support 27 workflow for unenrolling (deleting) with UI support 29 fingerprint capture device 20

defined 107 See fingerprint reader fingerprint characteristics, defined 107 fingerprint data 20 defined 107 fingerprint data object defined 107 deserializing 37 serializing 36 fingerprint data storage subsystem, defined 107 fingerprint data subject, defined 108 fingerprint deletion See fingerprint unenrollment fingerprint enrollment 20 defined 108 with UI support, workflows 27 workflow 23 fingerprint feature extraction defined 108 fingerprint feature set 20 defined 108 fingerprint features, defined 108 fingerprint image, defined 108 See also fingerprint sample fingerprint reader 20 defined 108 redistributing documentation for 99 use and maintenance guides, redistributing 99 fingerprint recognition 20 fingerprint recognition system 19 defined 108 See also Digital Persona fingerprint recognition system fingerprint recognition, guide to 4 fingerprint sample capturing in typical fingerprint enrollment with UI support workflow 28 in typical fingerprint enrollment workflow 25, 32 in typical fingerprint verification with UI support workflow 35 defined 108 See also fingerprint image fingerprint template 20 creating, workflow for 23 creating, workflow for with UI support 27 defined 108 deserializing 37 serializing 36 fingerprint template compatibility 5 fingerprint unenrollment, workflow 29

Index

fingerprint verification 20 defined 108 with UI support, workflow 34 workflow 31 folders and files installed for RTE, 32-bit installation 16 installed for RTE, 64-bit installation 17 installed for SDK 15 FRR See false reject rate

# G

graphical user interfaces 84 Group Policy Objects 100

# Н

hardware warnings and regulatory information, redistributing 99

# I

image See fingerprint image important notation, defined 3 important notice priority or reader setting of DPFPCapture object cannot be changed after starting 25, 32 installation 14 installation files for redistributables redistributing 94 installing RTE 15 RTE silently 18 SDK 14 introduction to SDK 6 italics typeface, uses of 3

#### Μ

match 21 defined 108 MaxEnrollFingerCount property setting, in typical fingerprint enrollment with UI support workflow 28 merge modules contents of 94 redistributing 94 Metaframe Presentation Server 1

#### Ν

non-match 21 defined 109 notational conventions 3 note notation, defined 3

# 0

OnDelete event from fingerprint enrollment control event handler, receiving in typical fingerprint unenrollment with UI support workflow 29 OnEnroll event from enrollment control event handler, receiving in typical fingerprint enrollment with UI support workflow 28 one-to-one comparison 21 defined 109 online resources 4

# Ρ

Platinum SDK enrollment template conversion 104 product compatibility See fingerprint template compatibility Program Neighborhood 1 Program Neighborhood Agent 1

# Q

quick start 6

#### R

ReaderSerialNumber property setting in typical fingerprint verification with UI support workflow 35 readerSerialNumber property setting in typical fingerprint enrollment with UI support workflow 28 Redist folder, redistributing contents of 94 redistributables, redistributing 94 redistribution of files 94 regulatory information, requirement to advise end users of 99 remote authentication 1 Remote Desktop Connection 1 repository 20 requirements, system See system requirements resources, additional See additional resources resources, online See online resources RTF installing 15 installing/uninstalling silently 18 redistributing 94

RTE\Install folder, redistributing contents of 94 runtime environment See RTE

#### S

sample code for converting Platinum SDK enrollment templates for Microsoft Visual Basic 6.0 106 for Microsoft Visual C++ 104 SDK files and folders installed 15 installing 14 quick start 6 security level 22 serialization/deserialization of fingerprint data object workflows 36 serialize(ref byte[]) method calling in fingerprint data object serialization workflow 36 serializing fingerprint data object workflow 36 setEnrolledFingers() 72 setMaxEnrollFingerCount method 28 setMaxEnrollFingerCount() 72 setReaderSerialNumber method 28 silently installing RTE 18 StartCapture() method calling in typical fingerprint enrollment workflow 25, 32 stopCapture() method calling in typical fingerprint enrollment workflow 25, 32 supported DigitalPersona products 4 system requirements 4

# Т

template compatibility *See* fingerprint template compatibility TemplateStatus property using in typical fingerprint enrollment workflow 25 typefaces, uses of 3 typographical conventions 3

#### U

unenrolling a fingerprint 29 uninstalling RTE silently 18 updates for DigitalPersona software products, URL for downloading 4 URL DigitalPersona Developer Connection Forum 4 Updates for DigitalPersona Software Products 4

use and maintenance guides for fingerprint readers,

redistributing 99 Use DigitalPersona Pro Server for authentication 100

#### V

verification See fingerprint verification verify(featureSet, template) method calling in typical fingerprint verification workflow 33, 35

# W

Web site DigitalPersona Developer Connection Forum 4 Updates for DigitalPersona Software Products 4 Windows Terminal Services 1 workflows 22–37